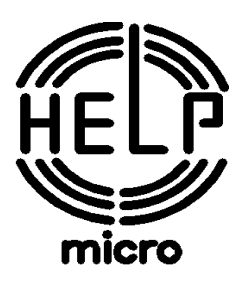

# АПАРАТ КОНТРОЛЬНО-КАСОВИЙ ЕЛЕКТРОННИЙ УНІВЕРСАЛЬНИЙ ПОРТАТИВНИЙ

# MG-V545T

# ПОСІБНИК З ЕКСПЛУАТАЦІЇ

466137.001-02 **Π**E

Київ 2015

# **3MICT**

| 1 ЗАГАЛЬНІ ВІДОМОСТІ                                               | 2  |
|--------------------------------------------------------------------|----|
| 1.1 Функціональні можливості                                       | 2  |
| 1.2 Індикатор                                                      | 3  |
| 1.3 Клавіатура                                                     | 3  |
| 2 ВКЛЮЧЕННЯ ЕККА                                                   | 6  |
| З ПРОГРАМУВАННЯ ЕККА                                               | 7  |
| 3.1 Програмування товарів (0)                                      | 8  |
| 3.2 Програмування апарата (1)                                      | 9  |
| 3.3 Програмування фіскальної пам'яті (2)                           | 19 |
| 4 РЕЖИМ РЕССТРАЦІЇ І ВИКОНАННЯ ПРОДАЖ                              | 23 |
| 4.1 Продаж товару по кодах і товарних відділах                     | 23 |
| 4.2 Продаж з множенням на кількість                                | 23 |
| 4.3 Повторення операції                                            | 23 |
| 4.4 Надбавки і знижки                                              | 23 |
| 4.5 Службові операції, введення коментаря                          | 24 |
| 4.6 Корекція помилкових операцій                                   | 24 |
| 4.7 Закриття чеку, обчислення здачі, інші види оплати              | 24 |
| 4.8 Видатковий чек                                                 | 24 |
| 5 РЕЖИМ "Х ЗВІТИ"                                                  | 25 |
| 5.1 Звіт фіскальної пам'яті (7)                                    | 25 |
| 6 РЕЖИМ "Z ЗВІТ ДЕННИЙ"                                            | 25 |
| 7 РЕЖИМ "КСЕФ"                                                     | 26 |
| 8 РЕЖИМ "МОДЕМ"                                                    | 26 |
| 8.1 НАЛАШТУВАННЯ (2)                                               | 26 |
| 8.2 ПЕРСОНАЛІЗАЦІЯ (4)                                             | 27 |
| 9 РЕЖИМ "ТЕСТИ"                                                    | 27 |
| 9.1 СЕРВІСНІ ТЕСТИ (20)                                            | 28 |
| 10 СКИДАННЯ ОПЕРАТИВНОЇ ПАМ'ЯТІ                                    | 28 |
| 11 РОБОТА ЕККА ПО КОМАНДНОМУ ИНТЕРФЕЙСУ                            | 29 |
| 12 ОПИС РОЗРАХУНКОВИХ І ЗВІТНИХ ДОКУМЕНТІВ                         | 31 |
| 13 ДОДАТКИ                                                         | 35 |
| 13.1 Кодова таблиця символів                                       | 35 |
| 13.2 Повідомлення про помилки                                      | 35 |
| 13.3 Вагові штрих - коди для товарів із змінною кількістю та ціною | 36 |
| 13.4 Платіжний термінал                                            | 37 |
| 13.5 Передача контрольно-звітної інформації                        | 38 |
| 13.6 Зразок початкової сторінки веб-інтерфейсу                     | 38 |

Апарат електронний контрольно-касовий портативний MG-V545T (далі - ЕККА) призначений для автоматизації торгових операцій, надання та обліку послуг платежів і розрахунків, а також обліку і контролю фінансово-господарської діяльності суб'єктів підприємницької діяльності.

MG-V545Т має широкі функціональні можливості стаціонарних ЕККА.

У цьому апараті реалізовано контрольну стрічку в електронній формі (КСЕФ). КСЕФ являє собою копії розрахункових документів та фіскальних звітних чеків, послідовно сформованих ЕККА, які створені в електронній формі та зберігаються на вбудованому носії контрольної стрічки (картка ММС) у формі пакетів даних.

ЕККА має можливість передачі електронних копій контрольно-звітної інформації бездротовими каналами зв'язку до органів державної податкової служби (ДПС) за допомогою вбудованого GSM-модему відповідно до Наказу Міністерства фінансів України №1057 від 08.10.2012р.

Сфера застосування ЕККА - підприємства, установи та організації всіх форм власності, а також громадяни - суб'єкти підприємницької діяльності, які здійснюють розрахунки зі споживачами у сфері торгівлі, громадського харчування та послуг в умовах навності та відсутності мережного електроживлення на місці застосування.

Кожний оператор (касир), перш ніж розпочати роботу на ЕККА, повинен вивчити викладені в інструкції правила роботи на ЕККА.

# 1 ЗАГАЛЬНІ ВІДОМОСТІ

#### 1.1 Функціональні можливості

Таблица 1

| Найменування параметра                                | Значення<br>(наявність) |
|-------------------------------------------------------|-------------------------|
|                                                       | параметра               |
| 1                                                     | 2                       |
| 1 Режими роботи                                       |                         |
| - реєстрація продажу                                  | +                       |
| - вивід звітів без скидання накопичуючих регістрів    | +                       |
| - вивід звітів зі скиданням накопичуючих регістрів    | +                       |
| - програмування.                                      | +                       |
| 2 Кількість програмованих товарів (послуг), не менше  | 20000                   |
| 3 Кількість відділів                                  | 15                      |
| 4 Кількість груп товарів (послуг), що оподатковуються | 8                       |
| 5 Кількість касирів (кількість паролів)               | 16                      |
| 6 Кількість податкових груп та зборів:                |                         |
| - з додатнім підсумком;                               | 4                       |
| - з від'ємним підсумком;                              | 4                       |
| - без оподаткування                                   | 1+1                     |
| 7 Форми ПДВ                                           |                         |
| - включений ПДВ                                       | +                       |
| - додатковий ПДВ                                      | +                       |
| - акцизний збір                                       | +                       |
| 8 Числове значення ПДВ по кожній ставці               | до 99,99%               |
| 9 Найменування кожного товару (послуги), не менше     | 32                      |
| 10 Найменування кожного відділу - не менше            | 12                      |

Продовження таблиці 1

| 11 Найменування кожної групи товарів - не менше                  | 12         |
|------------------------------------------------------------------|------------|
| 12 Ім'я касира (оператора), символів, не більш                   | 20         |
| 13 Кількість розрядів, не менше для:                             |            |
| - суми, що вводиться                                             | 7          |
| - ціни, що програмується                                         | 7          |
| - суми, що відображається індикатором                            | 8          |
| - денного підсумку                                               | 9          |
| - періодичного підсумку                                          | 12         |
| - паролю касира                                                  | 6          |
| 14 Порядковий номер чека                                         | 1-9999     |
| 15 Касові операції, що виконуються:                              |            |
| - реєстрація оплати готівкою та безготівково;                    | +          |
| - множення ціни на кількість товару (послуг);                    | +          |
| - множення ціни на дробову кількість товару з урахуванням не ме- | +          |
| нше трьох знаків після коми;                                     |            |
| - обчислення відсоткової надбавки і знижки;                      | +          |
| - обчислення абсолютної надбавки і знижки;                       | +          |
| - облік грошових сум;                                            | +          |
| - роздільний облік даних по товарах(послугах)                    | +          |
| - обчислення суми здачі;                                         | +          |
| - анулювання операції до закриття касового чека;                 | +          |
| - обчислення проміжних підсумків;                                | +          |
| - обчислення загальних підсумків;                                | +          |
| - реєстрація службового внесення грошей;                         | +          |
| - реєстрація службової видачі грошей;                            | +          |
| - реєстрація видачі грошей по різних податкових групах (видатко- | +          |
| вий чек);                                                        |            |
| - друкування касового чека з записом інформації до пам'яті КСЕФ; | +          |
| - друкування КСЕФ                                                | +          |
| 16 Ширина термопаперу чекової стрічки, (мм)                      | 57,5       |
| 17 Швидкість друку (мм/сек) не більше ніж                        | 60         |
| 18 Інтерфейс RS-232                                              | +          |
| 19 Інтерфейс USB Device                                          | +          |
| 20 Wi-Fi*                                                        | опційно    |
| 21 GSM/GPRS модем                                                | опційно    |
| 22 Напруга живлення, В                                           | 9          |
| 23 Струм споживання, А, не більше ніж                            | 1          |
| 24 Габаритні розміри, мм, не більше ніж                          | 290x135x80 |
| 25 Маса нетто, кг, не більше ніж                                 | 1,0        |

#### 1.2 Індикатор

ЕККА має графічний індикатор, на якому відображаються числові значення операцій, які реєструються, довідкова і допоміжна інформація.(заряд акумулятора, zвідкрита зміна, ↑- є непередані та інша додаткова інформація). Максимальна кількість знаків в рядку – 16.

# 1.3 Клавіатура

Клавіатура ЕККА має тридцать клавіш.

Основне поле клавіатури поділяється на вісімнадцять функціональних та дванадцять основних цифрових клавіш. Основні цифрові клавіши створюють цифрове поле та служать для введення цифр, літер, розділових знаків, а також додаткових символів (цифро-літерний блок).

Розташування та позначення клавіш на клавіатурі ЕККА показано на рисунку 1.

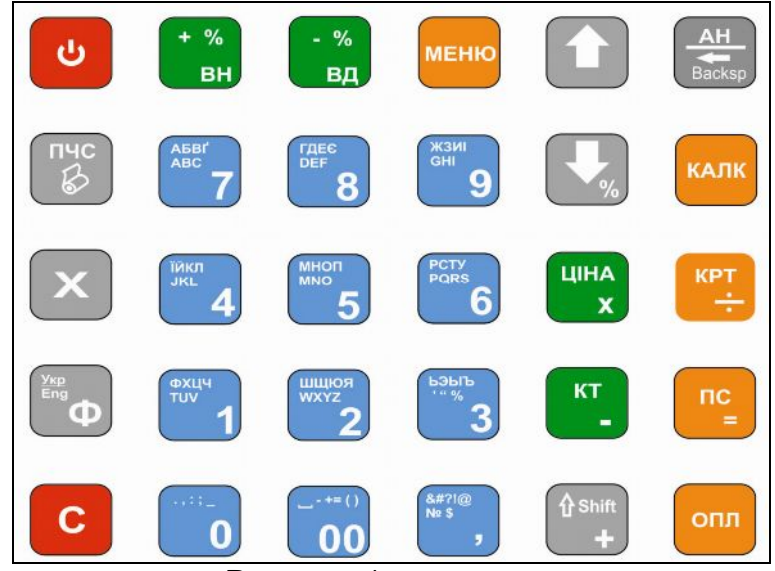

Рисунок. 1

В таблиці 2 наведено назви та функціональне призначення клавіш.

Таблиця 2

| Клавіша           | Назва та позна-<br>чення                        | Функціональне призначення                                                                                                    |  |
|-------------------|-------------------------------------------------|----------------------------------------------------------------------------------------------------|--|
| 1                 | 2                                               | 3                                                                                                    |  |
| С                 | Включен-<br>ня/виключення<br><b>[ВМК]</b>       | Включити/виключити ЕККА                                                                                                    |  |
| пчс               | Просування че-<br>кової стрічкі<br><b>[ПЧС]</b> | Просування чекової стрічки на принтері                                                                                                    |  |
| ×                 | Введення кіль-<br>кості товару <b>[Х]</b>       | Підтвердження, що введене число – кількість товару, зва-<br>жування, [Ф][Х]- індикація дати та часу                                                                                                    |  |
| AH<br>H<br>Backsp | Анулювання<br>[ <b>АН]</b>                      | Вихід з пунктів меню. Анулювання останьої реєстрації про-<br>дажу товару в режимі продажу. В режимі вводу тексту – ви-<br>тирання останього символу. [Ф][АН] – відміна реєстрації<br>продажу товару за його кодом в межах поточного чека. В<br>режими продажу (при закритому чеку) [АН] – вивід інформа-<br>ції про заряд АБ (напруга у вольтах) |  |
| Укр<br>Eng        | Функція <b>[Ф]</b>                              | Переключити наступну клавішу на додаткову функцію. В режимі програмування перемикання мови введення.                                                                                                    |  |
| С                 | Скидання <b>[С]</b>                             | Відмова від введеного числа, проміжної операції. Скидання помилки, помилково введеного числа до друку.                                                                                                    |  |
| + %<br>BH         | Відсоткова на-<br>цінка [+%]                    | Підтвердження, що введене число – службове внесення,<br>відсоткова націнка після коду товару, перехід до наступного<br>пункту меню, а [Ф][+%] - націнка.                                                                                                    |  |

# Продовження таблиці 2

| 1                                                                                                    | 2                                             | 3                                                                                                    |
|----------------------------------------------------------------------------------------------------|-----------------------------------------------|----------------------------------------------------------------------------------------------------|
| - %<br>ВД                                                                                                    | Відсоткова зни-<br>жка [-%]                   | Підтвердження, що введене число – службова видача, від-<br>соткова знижка після коду товару, перехід до попереднього<br>пункту меню, а [Ф] [-%] - знижка.                                                                             |
| МЕНЮ                                                                                                    | Меню <b>[МЕНЮ]</b>                            | Вхід в основне меню, в режимі продажу - [Ф][МЕНЮ] індика-<br>ція заряду АБ                                                                                                    |
|                                                                                                    | Bropy [▲]                                     | Просування по пунктах меню вгору                                                                                                    |
| <b>•</b>                                                                                                    | Вниз <b>[▼]</b>                               | Просування по пунктах меню вниз                                                                                                    |
| КАЛК                                                                                                    | Калькулятор<br><b>[КАЛК]</b>                  | Включення (виключення) режиму калькулятора. Функції калькулятора промарковані на відповідних клавішах.                                                                                                    |
| ціна                                                                                                    | Ціна <b>[ЦІНА]</b>                            | Введення ціни товару, підтвердження що введене число –<br>ціна товару, [Ф][ЦІНА] - вивід на індикатор вмістимого сейфу                                                                                                    |
| крт<br>÷                                                                                                    | Оплата карткою<br>[КРТ]                       | Оплата проведена карткою, [Ф] [КРТ] - оплата проведена в кредит                                                                                                    |
| КТ -                                                                                                    | Введення коду<br>товару <b>[КОД]</b>          | Підтвердження, що введене число – код товару, [Ф][КОД]-<br>операція виплати або підтвердження, що введене число<br>(код товару)– виплата.<br>В режимі програмування перехід введення символів по ко-<br>довій таблиці(Додаток А).     |
| ПС<br>=                                                                                                    | Проміжний під-<br>сумок <b>[ПС]</b>           | Обчислення і індикація проміжного підсумку, вихід з підме-<br>ню. [Ф][ПС] – введення ціни товару з вільною ціною. Вико-<br>ристовується для підтвердження вибраного пункта меню та<br>підтвердження введених параметрів програмування |
| ∱Shift<br>+                                                                                                    | Зсув <b>[ЗСУВ]</b>                            | В режимі введення тексту - перемикання розміру шрифту, в<br>режимі продажу - [Ф][ЗСУВ] індикація вільного місця в елек-<br>тронній стрічці у відсотках                                                                                |
| опл                                                                                                    | Реєстрація<br>оплати готівкою<br><b>[ОПЛ]</b> | Оплата чека проведена готівкою, [Ф] [ОПЛ] - оплата прове-<br>дена чеком.                                                                                                    |
| •••••_<br>0                                                                                                    | Цифрові клавіші<br>0 – 9, 00                  | Введення числових значень, цілих і дробових, два нулі, ко-<br>ма. Для вводу літер, символів та знаків ([,]- при восьмому<br>натисненні друкує *).                                                                                     |
| <b>0</b> 0                                                                                                    |                                               | в режимі реєстрації (ФІІІ) (ФІІО) – продаж товару, код<br>якого попередньо запрограмований на видповідну цифрову<br>клавішу.<br>[ФІІОО] введення коментаря, або підтвердження, що вредене                                             |
| &#?!@<br>№ \$<br>,<br>ЖЗИІ<br>GHI</th><th></th><th>число – коментар в чеку.<br>[Ф][.] введення числового коментаря.</th></tr></tbody></table> |                                               |                                                                                                    |

# Зовнішній вигляд ЕККА

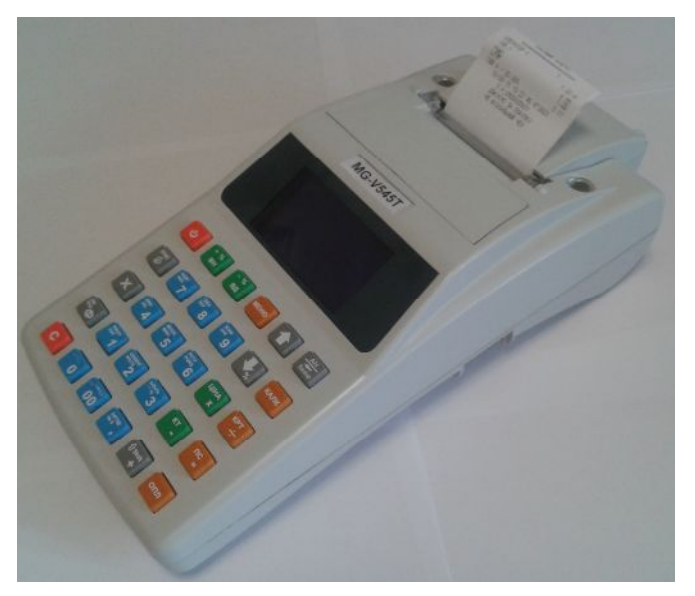

# 2 ВКЛЮЧЕННЯ ЕККА

2.1. Вийняти ЕККА та блок живлення з упаковки. Перевірити на відсутність пошкоджень.

#### ► При наявності пошкоджень забороняється підключати живлення до ЕККА.

Встановити апарат у зручному для роботи місці. Підключити блок живлення до ЕККА та в електричну мережу 220 В. Включити ЕККА, натиснути і утримувати кнопку (ввімкнення/вимкнення) [ВМК] близько 2-3 с.

На індикаторі ЕККА з'явиться нуль "0". ЕККА готовий до роботи.

2.2 В ЭККА передбачена індикація заряду вмонтованої акумуляторної батареї (АБ). Якщо до ЕККА підключено блок живлення, то відбувається циклічне заповнення сегментів індикатора заряду АБ. В протилежному випадку сегменти індикатора постійно включені.

2.3 Для нормального функціонування ЕККА та збереження терміну експлуатації АБ необхідно виконувати вимоги правил експлуатації.

Встановити ступінь заряду АБ на ЕККА можна, якщо у режимі реєстрації при індикації часу натиснути клавішу [АН], то рівень напруги відображається на індикаторі у цифровому вигляді.

Діапазон напруг:

- 6,0 B ÷ 8,4 В у випадку відключеного зарядного пристрою;
- 8,0 В ÷ 8,4 В у випадку підключеного зарядного пристрою.

Не допускайте повного розряду АБ (напруга<6,0 В).

2.4 Забороняється використовувати саморобні блоки живлення.

#### ! Невиконання вищевказаних вимог веде до передчасного виходу з ладу АБ та апарата!

Запам'ятайте! ЕККА з розрядженою АБ не працює навіть тоді, коли блок живлення підключений до електромережі.

2.5 Після закінчення роботи ЕККА необхідно вимкнути і витягти вилку з розетки, якщо ЕККА був під'єднаний до блоку живлення.

Для вимкнення ЕККА натиснути і утримувати кнопку (ввімкнення/вимкнення) [ВМК] близько 2-3 с.

### 2.6 Режими роботи ЕККА

Основні режими роботи ЕККА наведені в таблиці 3.

Таблиця 3

| Режим               | Позначення на<br>індикаторі | Пояснення                                                                |
|---------------------|-----------------------------|--------------------------------------------------------------------------|
| 0 Реєстрація касира | РЕЄСТРАЦІЯ КАСИРА           | Реєстрація касира                                                        |
| 1 Х Звіти           | Х ЗВІТИ                     | Друк звітів                                                              |
| 2 Z Звіт денний     | Z ЗВІТ ДЕННИЙ               | Друк звіту з обнуленням денної і періоди-<br>чної накопленої статистики. |
| 3 КСЕФ              | КСЕФ                        | Друк звітів модему та електронного жур-<br>налу                          |
| 4 Програмування     | ПРОГРАМУВАННЯ               | Програмування параметрів ЕККА                                            |
| 5 Модем             | МОДЕМ                       | Робота з модемом та його налаштування                                    |
| 6 Тести             | ТЕСТИ                       | Тести ЕККА                                                               |

Вхід в меню режимів здійснюється по натисканню клавиши [МЕНЮ]. Вибір режиму здійснюється з основного меню режимів за допомогою клавіш [▲],[▼] або безпосереднім вводом номера режиму. Вхід у будь-який режим здійснюється після вибору режиму і введення паролю, дійсного для цього режиму. Додатково при входженні в режим реєстрації необхідно ввести номер касира, його пароль та натиснути клавішу [ПС].

Види паролів (за замовчуванням), наведені в таблиці 4.

| Таблиця 4     |                   |                     |
|---------------|-------------------|---------------------|
| Назва режиму  | Користувач режиму | Пароль по умовчанню |
| РЕЄСТРАЦІЯ    | касир 1           | 1                   |
| КАСИРА        | касир 16          | 16                  |
| Х ЗВІТИ       | адміністратор     | 12321               |
| Z ЗВІТ ДЕННИЙ | адміністратор     | 12321               |
| КСЕФ          | адміністратор     | 12321               |
| ПРОГРАМУВАННЯ | програміст        | 12321               |
| МОДЕМ         | адміністратор     | 12321               |
| ТЕСТИ         | адміністратор     | 12321               |

В разі введення пароля, що є недійсним для цього режиму, подається протяжний звуковий сигнал і на індикаторах відновлюється запрошення до введення пароля.

При порушенні порядку виконання операцій, які передбачені режимами роботи ЕККА, такі операції не виконуються, про що повідомляється більш протяжною звуковою сигналізацією (сигнал помилки). Теж саме відбувається при спробі одночасного натиску двох і більше функціональних клавіш.

# 3 ПРОГРАМУВАННЯ ЕККА

Програмування ЕККА - це занесення до пам'яті ЕККА за допомогою його клавіатури або з комп'ютера різноманітних параметрів, що дозволяють настроювати ЕККА на різні форми організації торгівлі.

Входження до режиму "ПРОГРАМУВАННЯ" здійснюється з меню після вибору в меню режимів пункту 4.

Повідомлення на індикаторі :

ПРОГРАМІСТ ПАРОЛЬ \_\_\_\_ Ввести пароль програміста і натиснути [ПС], на індикаторах інформація початкового стану цього режиму

| ПРОГРАМУ    | ВАННЯ |
|-------------|-------|
| TOBAPIB     |       |
| ΑΠΑΡΑΤΑ     |       |
| ФІСК. ПАМ'Я | TI    |

Режим "Програмування" має такі групи програмування:

- Програмування товарів (0);
- Програмування апарата (1);
- Програмування фіскальної пам'яті (2).

Вибір групи програмування здійснюється за допомогою клавіш [▲],[▼] або безпосереднім вводом номера групи програмування.

# 3.1 Програмування товарів (0)

Після входження до режиму "Програмування товарів " початковий стан індикації цієї групи програмування:

TOB 0

Після натиснення клавіші [ПС] в даній групі програмування є можливість вибрати і запрограмувати новий код товару (послуги), назву . Встановити ціну, відділ, товарну і податкові групи, запас товару. В умовах розпочатої торгівлі по товарах, по яких були продажі, можна тільки прочитати інформацію, модифікувати кількість, ціну. На кожну з клавіш прямого доступу до коду можна назначити попередньо запрограмований товар.

Модифікацію програмування можна здійснювати тільки для тих товарів, торгівля якими ще не розпочиналась, тобто накопичувальні регістри яких в стані обнулення. Добавляти запас товару, змінювати ціну можна незалежно від стану накопичувальних регістрів.

При програмуванні відділу можна вказати відділ 0 - це умовний, що реально не існує, відділ. Він використовується для зручності організації торгівлі. Товари, що призначаються до відділу 0, можуть продаватися в будь-якому відділі, вибір здійснюється при реєстрації продажу. Суми продаж по товарах, що призначаються до відділу 0, потрапляють у денному звіті в суму продаж відділів, через які продано ці товари. Аналогічно товарна група 0. Товари, що призначаються до товарної групи 0, можуть продаватися по будь-якій групі при реєстрації продажу. Суми продаж по товарах, що призначаються до групи 0, потрапляють у звіт продаж тієї групи, номер якої вказано при продажі.

| Пункти програмування      | Клавіші         | Повідомлення на інд<br>каторі | )u- |
|---------------------------|-----------------|-------------------------------|-----|
| Ввести код нового товару  | [1] [1] [ПС]    | ТОВ                           | 0   |
| Підтвердження нового коду | [ПC]            | ?11                           |     |
| Ввести назву товару *     | [*] [ΠC]        | 1.ЙОД                         |     |
| Ввести ціну товару        | [ [1] [00] [ПС] | 2. 1.0                        | 00  |
| Ввести номер відділу      | [1] [ПC]        | 3. 0-15:                      | 1   |
| Ввести номер групи        | [2] [ПC]        | 4. 0-8:                       | 2   |

466137.001-02 ПЕ

| Ввести номер податку                | [1] [ПC]           |               |        |
|-------------------------------------|--------------------|---------------|--------|
|                                     |                    | 5. 0-5:       | Α      |
| Ввести ознаки товару                | [1] [2] [4] [⊓C]   |               |        |
| 1– ВЦ, 2 – ВК, 4 – КЗ, 8 – РЗ, 16 – |                    | 6. 0-127:     | 124    |
| ОП, 32 – ТП, 64 – ЗП                |                    |               |        |
| Ввести кількість запасу             | [1] [00] [00] [ПC] | 7. ′          | 10.000 |
| Закінчення програмування товару     |                    | ПРОГРАМУВАННЯ | 7      |
|                                     |                    | КОД ТОВАРУ    | 11     |

Символ <\*> означає - клавіші цифрового поля клавіатури ЕККА марковані літерами та цифрами. Ввід повідомлення здійснюється за допомогою клавіатури (див. Додаток Б). Також існує можливість введення символів, знаків та цифр за допомогою кодової таблиці (Додаток А). Переключення від вказаного режиму до кодової таблиці здійснюється натисненням клавіші [КОД]. Повторне натискання клавіші [КОД] поверне в попередній режим введення символів.

При програмуванні номера податку варто враховувати, що 0 відповідає групі податку без ПДВ (Е), 1 - групі А, 2 - групі Б, 3 - групі В, 4 - групі Г, 5 - групі Д.

Останній рядок програмування доступний при встановленому в програмуванні апарата дозволу слідкувати за кількістю товарів. Тільки за такої умови ознака товару контроль запасу (КЗ) буде виконуватись. При програмуванні вагового товару необхідно ввести ознаку товару. Ознака товару вагова кількість (ВК) буде виконуватись при встановленому в програмуванні апарата дозволі слідкувати за ваговою (дробовою) кількістю товарів. В такому випадку наявність крапки в кількості товару обов'язкова. Ознаками товару ще можуть бути: вільна ціна (ВЦ), розподілений запас, квота (РЗ), одиночна продажа (ОП), тільки повернення (ТП), заборонено повернення (ЗП).

Для модифікації необхідно вибрати номер коду товару, натиснути [ПС], провести модифікацію, натиснути [ПС], і далі по схемі.

3.1.1 Видалення коду товару

При необхідності видалення коду товару в разі переповненого прейскуранту, закінчення товару або зняття з реалізації необхідно :

| Пояснення послідовності                | Клавіші  | Повідомлення на інди | 1- |
|----------------------------------------|----------|----------------------|----|
|                                        |          | каторі               |    |
| Вибрати код товару                     | [1] [ΠC] | ТОВ                  | 1  |
| Підтвердити вибір                      | [ПC]     | ?.TOB_1              |    |
| Вибрати операцію видалення коду товару | [AH]     | 0.TOB_1I             |    |
| Підтвердити вибір                      | [1] [ПC] | ТОВ                  | 1  |

Видаляти можна тільки коди, по яких не було продажу. При проведенні даної операції код товару витирається з пам'яті, але відповідні комірки не звільняються, а залишаються заповненими пустими записами. Для їхнього звільнення необхідно провести операцію видалення пустих кодів (СКВІЗУВАТИ ТОВАР - тест 18).

# 3.2 Програмування апарата (1)

Після входження до режиму "Програмування" натиснути [1]. Початковий стан індикації цієї групи програмування: ПАРАМЕТРИ АПАРАТА МЕРЕЖА ІНТЕРФЕЙСИ ГОДИННИК ПАРОЛІ Режим "ПАРАМЕТРИ АПАРАТА" має такі групи програмування:

| • | МЕРЕЖА         | (0);  |
|---|----------------|-------|
| • | ІНТЕРФЕЙСИ     | (1);  |
| • | ГОДИННИК       | (2);  |
| • | ПАРОЛІ         | (3);  |
| • | ΠΡΑΠΟΡЦΙ       | (4);  |
| • | ПРИНТЕР        | (5);  |
| • | РЕКЛАМНІ РЯДКИ | (6);  |
| • | КАСИРИ         | (7);  |
| • | відділи        | (8);  |
| • | ГРУПИ          | (9);  |
| • | ЗНИЖКИ/НАЦІНКИ | (10); |
| • | ВИДИ ОПЛАТ     | (11); |
| • | ВАГОВІ ШК      | (12); |
| • | ГАРЯЧІ КЛАВІШИ | (13). |

Вибір групи програмування здійснюється за допомогою клавіш [▲],[▼] або безпосереднім вводом номера групи програмування.

3.2.1 МЕРЕЖА (0)

Після вибору групи програмування, натиснути [ПС].

Початковий стан індикації цієї підгрупи програмування:

| МЕРЕЖА    |
|-----------|
| USB RNDIS |
| Ethernet  |
|           |

Вибір групи програмування здійснюється за допомогою клавіш [▲],[▼] або безпосереднім вводом номера групи програмування

3.2.1.1 USB RNDIS (0)

Після вибору групи програмування, натиснути [ПС]

| Пункти програмування                                   | Клавіші  | Повідомлення<br>на індикаторі   |
|--------------------------------------------------------|----------|---------------------------------|
| IP адреса                                              | [*] [⊓C] | IР АДРЕСА<br>192.168.8.2        |
| Шлюз за замовченням                                    | [*] [⊓C] | ШЛЮЗ ЗА ЗАМОВЧ<br>192.168.8.1   |
| Маска мережі                                           | [*] [⊓C] | МАСКА МЕРЕЖІ<br>255.255.255.0   |
| Адреса DNS сервера                                     | [*] [⊓C] | DNS CEPBEP<br>0.0.0.0           |
| МАС адреса (налаштування мережі USB)                   | [*] [⊓C] | МАС АДРЕСА<br>00. 00.3F.87.D6.1 |
| Параметри мережевої карти (налаштування мережі<br>USB) | [*] [⊓C] | ПАР-РИ МЕР.КАРТИ<br>63          |

3.2.1.2 Ethernet (1)

Після вибору групи програмування, натиснути [ПС]

| Пункти програмування              | Клавіші  | Повідомлення<br>на індикаторі |
|-----------------------------------|----------|-------------------------------|
| Вказати логічний номер (1- 65536) | [1] [⊓C] | ЛОГІЧНИЙ НОМЕР<br>1           |

| IP адреса                 | [*] [ПC] | ІР АДРЕСА         |
|---------------------------|----------|-------------------|
|                           |          | 0.0.0.0           |
| Шлюз за замовченням       | [*] [ΠC] | ШЛЮЗ ЗА ЗАМОВЧ.   |
|                           |          | 0.0.0.0           |
| Маска мережі              | [*] [ΠC] | ΜΑСΚΑ ΜΕΡΕЖΙ      |
|                           |          | 0.0.0.0           |
| Адреса DNS сервера        | [*] [ΠC] | DNS CEPBEP        |
|                           |          | 0.0.0.0           |
| МАС адреса                | [*] [ΠC] | МАС АДРЕСА        |
|                           |          | 00. 00.3F.87.D6.1 |
| Параметри мережевой карти | [*] [ΠC] | ПАР-РИ МЕР.КАРТИ  |
|                           |          | 63                |
|                           |          | DNCP IM'Я         |
|                           |          | CASH REGISTER     |

3.2.2 ІНТЕРФЕЙСИ (1)

Після вибору групи програмування, натиснути [ПС].

Початковий стан індикації цієї групи програмування:

|            | - |
|------------|---|
| ІНТЕРФЕЙСИ |   |
| СОМ        |   |
| USB        |   |

Вибір групи програмування здійснюється за допомогою клавіш [▲],[▼] або безпосереднім вводом номера групи програмування

3.2.2.1 COM (0)

Після вибору групи програмування, натиснути [ПС] Початковий стан індикації цієї підгрупи програмування:

| ІНТЕРФЕЙСИ СОМ |
|----------------|
| ΠΟΡΤ 1         |
| ΠΟΡΤ 2         |

Вибір групи програмування здійснюється за допомогою клавіш [▲],[▼] або безпосереднім вводом номера групи програмування

(1);

3.2.2.1.1 **ПОРТ** 1 (0)

Після вибору групи програмування, натиснути [ПС]

Початковий стан індикації цієї підгрупи програмування:

ПОРТ 1 ПРИСТРІЙ ВИМКНЕНО Ваги Ленінгр.прот Ваги CAS СКАНЕР ШК

Режим "ПОРТ 1 ПРИСТРІЙ" має такі групи програмування:

- ВИМКНЕНО (0);
- Ваги Ленінгр.прот
- Ваги CAS (2);
- Сканер ШК (3); (4);
- Платіж. термінал
- Ваги Tiger (5);
- Ваги UNS (6);
- Ваги АТ (7);
- Ваги WildCat (8);
- Ваги Масса-К (9);

| • | Ваги Axis A250   | (10); |
|---|------------------|-------|
| • | Ваги МоТЕХ       | (11); |
| ٠ | Індик-р клієнта  | (12); |
| ٠ | Текстовий сканер | (13). |

Вибір групи програмування з основного меню програмування за допомогою клавіш [▲],[▼] або безпосереднім вводом номера групи програмування

Після вибору групи програмування, натиснути [ПС]. Початковий стан індикації цієї групи програмування (відповідно для кожного пристрою):

ПОРТ 1 ШВИДКІСТЬ ВИМКНЕНО 600 1200 2400

Режим "ПОРТ 1 ШВИДКІСТЬ" має такі групи програмування:

| • | ВИМКНЕНО | (0);  |
|---|----------|-------|
| • | 600      | (1);  |
| • | 1200     | (2);  |
| • | 2400     | (3);  |
| • | 4800     | (4);  |
| • | 9600     | (5);  |
| • | 19200    | (6);  |
| • | 38400    | (7);  |
| • | 57600    | (8);  |
| • | 1152200  | (9);  |
| • | 230400   | (10); |
| • | 460800   | (11); |
| • | 921600   | (12). |

Вибір групи програмування з основного меню програмування за допомогою клавіш [▲],[▼] або безпосереднім вводом номера групи програмування.

3.2.2.1.2 **ПОРТ** 2 (1)

Після вибору групи програмування, натиснути [ПС] Початковий стан індикації цієї підгрупи програмування:

| ПОРТ 2 ПРИСТРІЙ   |
|-------------------|
| ВИМКНЕНО          |
| Ваги Ленінгр.прот |
| Baru CAS          |
| СКАНЕР ШК         |

Режим "ПОРТ 1 ПРИСТРІЙ" має такі групи програмування:

| • | ВИМКНЕНО          | (0);  |
|---|-------------------|-------|
| • | Ваги Ленінгр.прот | (1);  |
| • | Ваги CAS          | (2);  |
| • | Сканер ШК         | (3);  |
| • | Платіж. термінал  | (4);  |
| • | Ваги Tiger        | (5);  |
| • | Bаги UNS          | (6);  |
| • | Ваги АТ           | (7);  |
| • | Ваги WildCat      | (8);  |
| • | Ваги Масса-К      | (9);  |
| • | Ваги Axis A250    | (10); |
| • | Ваги МоТЕХ        | (11); |

- Індикатор клієнта (12);
- Текстовий сканер (13).

Вибір групи програмування з основного меню програмування за допомогою клавіш [▲],[▼] або безпосереднім вводом номера групи програмування

Після вибору групи програмування, натиснути [ПС]. Початковий стан індикації цієї групи програмування (відповідно для кожного пристрою):

| ПОРТ 1 ШВИДКІСТЬ |
|------------------|
| ВИМКНЕНО         |
| 600              |
| 1200             |
| 2400             |

Режим "ПОРТ 1 ШВИДКІСТЬ" має такі групи програмування:

| ٠ | ВИМКНЕНО | (0);  |
|---|----------|-------|
| • | 600      | (1);  |
| • | 1200     | (2);  |
| • | 2400     | (3);  |
| • | 4800     | (4);  |
| ٠ | 9600     | (5);  |
| • | 19200    | (6);  |
| • | 38400    | (7);  |
| • | 57600    | (8);  |
| • | 1152200  | (9);  |
| • | 230400   | (10); |
| • | 460800   | (11); |
| • | 921600   | (12). |
|   |          |       |

Вибір групи програмування з основного меню програмування за допомогою клавіш [▲],[▼] або безпосереднім вводом номера групи програмування

3.2.2.2 USB (1)

Після вибору групи програмування, натиснути [ПС]

Початковий стан індикації цієї підгрупи програмування:

ПРИСТРІЙ USB КЛАВІАТУРА СКАНЕР ШК

Вибір групи програмування здійснюється за допомогою клавіш [▲],[▼] або безпосереднім вводом номера групи програмування

#### 3.2.3 ГОДИННИК (2)

#### Після вибору групи програмування, натиснути [ПС]

| Пункти програмування    | Клавіші  | Повідомлення<br>на індикаторі |
|-------------------------|----------|-------------------------------|
| Встановити поточний час | [*] [∏C] | ВВЕДІТЬ ЧАС<br>12.14.41       |

# 3.2.4 ПАРОЛІ (3)

#### Після вибору групи програмування, натиснути [ПС]

| Пункти програмування             | Клавіші  | Повідомлення<br>на індикаторі |
|----------------------------------|----------|-------------------------------|
| Встановити пароль програміста    | [*] [⊓C] | ΠΡΟΓΡΑΜΙCΤ                    |
|                                  |          | ПАРОЛЬ 12321                  |
| Встановити пароль адміністратора | [*] [⊓C] | АДМІНІСТРАТОР                 |
|                                  | _        | ПАРОЛЬ 12321                  |

# 3.2.5 ПРАПОРЦІ (4)

Після вибору групи програмування, натиснути [ПС].

Початковий стан індикації цієї підгрупи програмування:

ПРАПОРЦІ АВТОВИМКНЕННЯ КІЛЬК. КАСИРІВ ПРАПОРЦІ 1 ПРАПОРЦІ 2

Режим "ПРАПОРЦІ" має такі групи програмування:

- АВТОВИМКНЕННЯ (0);
- КІЛЬКІСТЬ КАСИРІВ (1);
- ПРАПОРЦІ 1 (2);
- ПРАПОРЦІ 2 (3).

Вибір групи програмування здійснюється за допомогою клавіш [▲],[▼] або безпосереднім вводом номера групи програмування.

3.2.5.1 АВТОВИМКНЕННЯ (0)

# Після вибору групи програмування, натиснути [ПС]

| Пункти програмування         | Клавіші  | Повідомлення<br>на індикаторі |
|------------------------------|----------|-------------------------------|
| Встановити автовимкнення (1) | [*] [ΠC] | АВТОВИМКНЕННЯ<br>0            |

# 3.2.5.2 КІЛЬКІСТЬ КАСИРІВ (1)

Після вибору групи програмування, натиснути [ПС]

| Пункти програмування                        | Клавіші  | Повідомлення<br>на індикаторі |
|---------------------------------------------|----------|-------------------------------|
| Встановити число активних операторів (1-16) | [*] [⊓C] | АКТ-Х ОПЕРАТОРІВ<br>8         |

# 3.2.5.3 ПРАПОРЦІ 1 (2);

# Після вибору групи програмування, натиснути [ПС]

| Пункти програмування                                                                                                | Клавіші  | Повідомлення<br>на індикаторі                                                                                                    |
|----------------------------------------------------------------------------------------------------|----------|----------------------------------------------------------------------------------------------------|
| Встановити параметри ЕККА<br>(встановлення або зняття потрібного прапорця здійс-<br>нюється натисканням клавіші [Х] | [*] [ПС] | ПРАПОРЦІ 1<br>- Віслідк. запас<br>- Прог. товар з ЕОМ<br>- Сл. дробну кільк<br>+ Заб. копію чека<br>- Сорт. в звітах<br>- Вимкнути звук<br>- Дозв ціну 0<br>- Видал. товар з 0<br>Видал. всі товар<br>- Конт.ст. стисн.<br>- Вимкнути підсві |

# 3.2.5.4 ПРАПОРЦІ 2 (3);

Після вибору групи програмування, натиснути [ПС]

| Пункти програмування                                                                                                | Клавіші  | Повідомлення<br>на індикаторі                                                              |
|----------------------------------------------------------------------------------------------------|----------|--------------------------------------------------------------------------------------------|
| Встановити параметри чека<br>(встановлення або зняття потрібного прапорця здійс-<br>нюється натисканням клавіші [Х] | [*] [ПС] | ПРАПОРЦІ 2<br>- USB сканер<br>- Не друк. касира<br>- Не друк. логоти<br>– Друк. додат. ПДВ |

# 3.2.6 ПРИНТЕР (5)

Після вибору групи програмування, натиснути [ПС]

| Пункти програмування, пояснення                                            | Клавіші  | Повідомлення<br>на індикаторі |
|----------------------------------------------------------------------------|----------|-------------------------------|
| Ввести кількість рядків між чеками (1 – 16)                                | [*] [ΠC] | ПРОГОН РЯДКІВ<br>3            |
| Виключити друк в тренуванні (1)<br>Друкувати заголовок наступного чека (2) | [*] [ΠC] | ДРУКУ ЗАГОЛОВКУ<br>0          |
| Встановити контрастність друку                                             | [*] [ΠC] | КОНТРАСТ ДРУКУ<br>50          |
| Встановити рівномірність друку                                             | [*] [ΠC] | РІВНОМІРН ДРУКУ<br>10         |

# 3.2.7 РЕКЛАМНІ РЯДКИ (6)

Після вибору групи програмування, натиснути [ПС]

| Пункти програмування, пояснення   | Клавіші  | Повідомлення<br>на індикаторі        |
|-----------------------------------|----------|--------------------------------------|
| Шрифт першого рядка закінчення**  | [*] [⊓C] | РЕКЛАМНИЙ РЯДОК<br>1. ШРИФТ 1        |
| Ввести рядок закінчення           | [*] [⊓C] | РЕКЛАМНИЙ РЯДОК<br>1. ДЯКУЄМО ЗА ПОК |
|                                   |          |                                      |
| Шрифт восьмого рядка закінчення** | [*] [⊓C] | РЕКЛАМНИЙ РЯДОК<br>8. ШРИФТ 0        |
| Ввести рядок закінчення           | [*] [⊓C] | РЕКЛАМНИЙ РЯДОК<br>8.                |

\*\* Шрифти друку: 0 – не друкувати, 1 – норма, 2 – високий

Рекламни рядки 1, 3, 4 – друкуються в заголовку фіскального чека (після ім'я касира);

рядки 2, 5, 6 - друкуються в закінченні фіскального чека (після заводського номера ЕККА);

рядки 7, 8 - друкуються в заголовку фіскального чека (перед номером ПН).

# 3.2.8 КАСИРИ (7)

Після вибору групи програмування, натиснути [ПС].

Початковий стан індикації цієї групи програмування:

| КАСИРИ     |
|------------|
| ΟΠΕΡΑΤΟΡ 1 |
| ΟΠΕΡΑΤΟΡ 2 |
| ΟΠΕΡΑΤΟΡ 3 |
| ΟΠΕΡΑΤΟΡ 4 |
|            |

Режим " ОПЕРАТОРИ " має такі групи програмування:

| • | ΟΠΕΡΑΤΟΡ 1 | (0); |
|---|------------|------|
| • | ΟΠΕΡΑΤΟΡ 2 | (1); |
| • | ΟΠΕΡΑΤΟΡ 3 | (2); |

| • | ΟΠΕΡΑΤΟΡ 4  | (3);  |
|---|-------------|-------|
| • | ΟΠΕΡΑΤΟΡ 5  | (4);  |
| • | ΟΠΕΡΑΤΟΡ 6  | (5);  |
| • | ΟΠΕΡΑΤΟΡ 7  | (6);  |
| • | ΟΠΕΡΑΤΟΡ 8  | (7);  |
| • | ΟΠΕΡΑΤΟΡ 9  | (8);  |
| • | ΟΠΕΡΑΤΟΡ 10 | (9);  |
| • | ΟΠΕΡΑΤΟΡ 11 | (10); |
| • | ΟΠΕΡΑΤΟΡ 12 | (11); |
| • | ΟΠΕΡΑΤΟΡ 13 | (12); |
| • | ΟΠΕΡΑΤΟΡ 14 | (13); |
| • | ΟΠΕΡΑΤΟΡ 15 | (14); |
| • | ΟΠΕΡΑΤΟΡ 16 | (15). |

Вибір групи програмування здійснюється за допомогою клавіш [▲],[▼] або безпосереднім вводом номера групи програмування.

Після вибору групи програмування натиснути [ПС]. Початковий стан індикації цієї групи програмування (відповідно для кожного оператора):

ОПЕРАТОР 1 І'МЯ ПАРОЛЬ

Вибір групи програмування здійснюється за допомогою клавіш [▲],[▼] або безпосереднім вводом номера групи програмування.

Після вибору групи програмування, натиснути [ПС]

Маємо

| Пункти програмування          | Клавіші  | Повідомлення<br>на індикаторі   |
|-------------------------------|----------|---------------------------------|
| Ввести ім'я першого оператора | [*] [⊓C] | ΙΜ'Я ΟΠΕΡΑΤΟΡΑ<br>1. ΟΠΕΡΑΤΟΡ 1 |

Або

| Пункти програмування            | Клавіші  | Повідомлення<br>на індикаторі |
|---------------------------------|----------|-------------------------------|
| Ввести пароль першого оператора | [*] [⊓C] | ПАРОЛЬ ОПЕРАТОРА<br>1. 000001 |

# 3.2.9 ВІДДІЛИ (8)

Після вибору групи програмування натиснути [ПС].

Початковий стан індикації цієї групи програмування:

| ВИБЕРІТЬ ВІДДІЛ |
|-----------------|
| ВІДДІЛ 1        |
| ВІДДІЛ 2        |

ВІДДІЛ З

ВІДДІЛ 4

Режим "ОПЕРАТОРИ " має такі групи програмування:

| vı " |          | мастактру |
|------|----------|-----------|
| •    | ВІДДІЛ 1 | (0);      |
| •    | ВІДДІЛ 2 | (1);      |
| •    | ВІДДІЛ З | (2);      |
| •    | ВІДДІЛ 4 | (3);      |
| •    | ВІДДІЛ 5 | (4);      |
| •    | ВІДДІЛ 6 | (5);      |
| •    | ВІДДІЛ 7 | (6);      |
| •    | ВІДДІЛ 8 | (7);      |
|      |          |           |

- ВІДДІЛ 9 (8);
  ВІДДІЛ 10 (9);
  ВІДДІЛ 11 (10);
  ВІДДІЛ 12 (11);
  ВІДДІЛ 13 (12);
  ВІДДІЛ 14 (13);
- ВІДДІЛ 15 (14).

Вибір групи програмування здійснюється за допомогою клавіш [▲],[▼] або безпосереднім вводом номера групи програмування.

Після вибору групи програмування натиснути [ПС].

Маємо (відповідно для кожного відділу):

| Пункти програмування   | Клавіші  | Повідомлення<br>на індикаторі |
|------------------------|----------|-------------------------------|
| Ввести назву відділу 1 | [*] [⊓C] | НАЗВА ВІДДІЛУ 1<br>ВІДДІЛ 1   |

3.2.10 ГРУПИ (9)

Після вибору групи програмування натиснути [ПС]. Початковий стан індикації цієї групи програмування:

| ВИБЕРІТЬ ГРУПУ |
|----------------|
| ГРУПА 1        |
| ГРУПА 2        |
| ГРУПА 3        |
| ГРУПА 4        |
|                |

Режим "ОПЕРАТОРИ " має такі групи програмування:

- ГРУПА 1 (0);
- ГРУПА 2 (1);
- ГРУПА 3 (2);
- ГРУПА 4 (3);
- ГРУПА 5 (4);
- ГРУПА 6 (5);
- ГРУПА 7 (6);
- ГРУПА 8 (7).

Вибір групи програмування здійснюється за допомогою клавіш [▲],[▼] або безпосереднім вводом номера групи програмування.

Після вибору групи програмування натиснути [ПС].

# Маємо (відповідно для кожної групи):

| Пункти програмування | Клавіші  | Повідомлення<br>на індикаторі |
|----------------------|----------|-------------------------------|
| Ввести назву групи 1 | [*] [⊓C] | НАЗВА ГРУПИ 1<br>ГРУПА 1      |

# 3.2.11 ЗНИЖКИ/НАЦІНКИ (10)

#### Після вибору групи програмування натиснути [ПС].

| Пункти програмування              | Клавіші  | Повідомлення<br>на індикаторі |
|-----------------------------------|----------|-------------------------------|
| Заборонити відсоткові знижки (1)  | [*] [⊓C] | ЗАБОРОНА %ЗНИЖОК<br>0         |
| Встановити відсоток знижок        | [*] [⊓C] | %ЗНИЖКИ ЗА ЗАМОВ<br>0,00      |
| Заборонити відсоткові націнки (1) | [*] [⊓C] | ЗАБОРОНА %НАЦІНО<br>0         |

| Встановити відсоток націнки | [*] [ΠC] | %НАЦІНКА ЗА ЗАМО |
|-----------------------------|----------|------------------|
|                             |          | 0,00             |
| Заборонити знижки           | [*] [ΠC] | ЗАБОРОНА ЗНИЖОК  |
|                             |          | 0                |
| Встановити величину знижки  | [*] [ΠC] | НИЖКИ ЗА ЗАМОВЧ  |
|                             |          | 0,00             |
| Заборонити націнки          | [*] [ΠC] | ЗАБОРОНА НАЦІНОК |
|                             |          | 0                |
| Встановити величину націнки | [*] [ΠC] | НАЦІНКА ЗА ЗАМОВ |
|                             |          | 0,00             |

Якщо на окремий вид абсолютних або відсоткових знижок, надбавок не встановити дозвіл (0) в відповідному пункті даної групи програмування, то в режимі реєстрації дана операція заборонена, а в режимі звітів відповідні рядки не друкуються в стрічку звіту (нульові суми).

3.2.12 ВИДИ ОПЛАТ (11)

Після вибору групи програмування натиснути [ПС]. Початковий стан індикації цієї групи програмування:

| ВИД ОП   | ЛАТИ |
|----------|------|
| ГОТІВКОЮ |      |
| ЧЕКОМ    |      |
| КРЕДИТ   |      |
| КАРТКА   |      |
|          | _    |

Після вибору групи програмування натиснути [ПС]. Початковий стан індикації цієї групи програмування (відповідно для кожного виду оплати):

| ГОТІВКОЮ  |  |
|-----------|--|
| HA3BA     |  |
| ПАРАМЕТРИ |  |
|           |  |

Вибір групи програмування здійснюється за допомогою клавіш [▲],[▼] або безпосереднім вводом номера групи програмування.

Після вибору групи програмування натиснути [ПС]

Маємо

| Пункти програмування        | Клавіші  | Повідомлення<br>на індикаторі |
|-----------------------------|----------|-------------------------------|
| Ввести назву 1 виду оплати* | [*] [⊓C] | НАЗВА ОПЛАТИ<br>1. ГОТІВКОЮ   |

Або

| Пункти програмування                                                                                                  | Клавіші  | Повідомлення<br>на індикаторі                                                                                                    |
|----------------------------------------------------------------------------------------------------|----------|----------------------------------------------------------------------------------------------------|
| Встановити параметри оплати<br>(встановлення або зняття потрібного прапорця здійс-<br>нюється натисканням клавіші [Х] | [*] [ПС] | ГОТІВКОЮ<br>+ Дозвіл оплати<br>+ Можлива здача<br>- Запит коду<br>х Запит в ЕВМ<br>- Кошти в сейфі<br>+ Дозвіл виплат<br>- Плат-й термінал |
|                                                                                                    |          | - Вказувати суму                                                                                                    |

3.2.13 ВАГОВІ ШК (12)

Після вибору групи програмування натиснути [ПС].

| Пункти програмування              | Клавіші  | Повідомлення<br>на індикаторі  |
|-----------------------------------|----------|--------------------------------|
| Вагові штрих-коди, тип (0-4)      | [*] [ПС] | ВАГОВИХ ФІЛЬТРІВ<br>0          |
| Налаштувати вагові штрихкоди, тип | [*] [ΠC] | ПРЕФІКС ФІЛЬТРУ<br>1. 000      |
| Ввести шаблон маски штрихкоду     | [*] [⊓C] | ФІЛЬТР Ш.КОДУ<br>0000000000000 |
| Налаштувати вагові штрихкоди, тип | [*] [⊓C] | ПРЕФІКС ФІЛЬТРУ<br>2. 000      |
| Ввести шаблон маски штрихкоду     | [*] [⊓C] | ФІЛЬТР Ш.КОДУ<br>0000000000000 |
| Налаштувати вагові штрихкоди, тип | [*] [⊓C] | ПРЕФІКС ФІЛЬТРУ<br>3. 000      |
| Ввести шаблон маски штрихкоду     | [*] [⊓C] | ФІЛЬТР Ш.КОДУ<br>0000000000000 |
| Налаштувати вагові штрихкоди, тип | [*] [⊓C] | ПРЕФІКС ФІЛЬТРУ<br>4. 000      |
| Ввести шаблон маски штрихкоду     | [*] [⊓C] | ФІЛЬТР Ш.КОДУ<br>0000000000000 |

Використання вагових штрихкодів для товарів із змінною кількістю та ціною наведено в п.13.3.

# 3.2.14 ГАРЯЧІ КЛАВІШІ (13)

Після вибору групи програмування, натиснути [ПС].

| Пункти програмування              | Клавіші  | Повідомлення    |
|-----------------------------------|----------|-----------------|
|                                   |          | на індикаторі   |
| Призначити код товару на [НФ] [1] | [*] [ΠC] | ГАР. КЛАВІША 1  |
|                                   |          | КОД 1           |
| Призначити код товару на [НФ] [2] | [*] [ΠC] | ГАР. КЛАВІША 2  |
|                                   |          | КОД 2           |
|                                   |          |                 |
| Призначити код товару на [НФ] [9] | [*] [ΠC] | ГАР. КЛАВІША 9  |
|                                   |          | КОД 9           |
| Призначити код товару на [НФ] [0] | [*] [ΠC] | ГАР. КЛАВІША 10 |
|                                   |          | КОД 10          |

# 3.3 Програмування фіскальної пам'яті (2)

Після входу до режиму "Програмування" натиснути [2]. Початковий стан індикації цієї групи програмування:

| ФІСК. ПАМ'ЯТЬ   |
|-----------------|
| ФІСКАЛІЗАЦІЯ    |
| ПЕРЕРЕЄСТРАЦІЯ  |
| СТАВКИ ПОДАТКІВ |

Режим "ПАРАМЕТРИ АПАРАТА" має такі групи програмування: (0);

- ФІСКАЛІЗАЦІЯ
- (1); • ПЕРЕРЕЄСТРАЦІЯ
- СТАВКИ ПОДАТКІВ (2).

# 3.3.1 ФІСКАЛІЗАЦІЯ (0)

| Пункти програмування, пояснення      | Клавіші  | Повідомлення                         |  |  |
|--------------------------------------|----------|--------------------------------------|--|--|
|                                      |          | на індикаторі                        |  |  |
| Ввести ставку податку А              | [*] [ПC] | ПОДАТКОВІ СТАВКИ<br>ПДВ А 20.00      |  |  |
| Ввести ставку збору А                | [*] [⊓C] | ПОДАТКОВІ СТАВКИ<br>ЗБІР А 0.00      |  |  |
| Ввести тип збору А **                | [*] [⊓C] | ПОДАТКОВІ СТАВКИ<br>ТИП ЗБОРУ А 0    |  |  |
| Ввести назву збору А                 | [*] [ПC] | НАЗВА ЗБОРУ А<br>ЗБІР                |  |  |
| Ввести ставку податку Б              | [*] [ПC] | ПОДАТКОВІ СТАВКИ<br>ПДВ Б 15.00      |  |  |
| Ввести ставку збору Б                | [*] [ПС] | ПОДАТКОВІ СТАВКИ<br>ЗБІР Б 0.00      |  |  |
| Ввести тип збору Б**                 | [*] [ПС] | ПОДАТКОВІ СТАВКИ<br>ТИП ЗБОРУ Б 0    |  |  |
| Ввести назву збору Б                 | [*] [∏C] | НАЗВА ЗБОРУ Б<br>ЗБІР                |  |  |
| Ввести ставку податку В              | [*] [∏C] | ПОДАТКОВІ СТАВКИ<br>ПДВ В 10.00      |  |  |
| Ввести ставку збору В                | [*] [∏C] | ПОДАТКОВІ СТАВКИ<br>ЗБІР В 0.00      |  |  |
| Ввести тип збору В**                 | [*] [ПС] | ПОДАТКОВІ СТАВКИ<br>ТИП ЗБОРУ В 0    |  |  |
| Ввести назву збору В                 | [*] [ПС] | НАЗВА ЗБОРУ В<br>ЗБІР                |  |  |
| Ввести ставку податку Г              | [*] [ПС] | ПОДАТКОВІ СТАВКИ<br>ПДВ Г 5.00       |  |  |
| Ввести ставку збору Г                | [*] [ПС] | ПОДАТКОВІ СТАВКИ<br>ЗБІР Г 0.00      |  |  |
| Ввести тип збору Г**                 | [*] [ПС] | ПОДАТКОВІ СТАВКИ<br>ТИП ЗБОРУ Г 0    |  |  |
| Ввести назву збору Г                 | [*] [ПС] | НАЗВА ЗБОРУ Г<br>ЗБІР                |  |  |
| Ввести ставку податку Д              | [*] [ПС] | ПОДАТКОВІ СТАВКИ<br>ПДВ Д 5.00       |  |  |
| Ввести ставку збору Д                | [*] [ПС] | ПОДАТКОВІ СТАВКИ<br>ЗБІР Д 0.00      |  |  |
| Ввести тип збору Д**                 | [*] [ПС] | ПОДАТКОВІ СТАВКИ<br>ТИП ЗБОРУ Д 0    |  |  |
| Ввести назву збору Д                 | [*] [ПС] | НАЗВА ЗБОРУ Д<br>ЗБІР                |  |  |
| Ввести позицію коми грошової одиниці | [*] [ПС] | ПОДАТКОВІ СТАВКИ<br>ПОЗИЦІЯ КРАПКИ 2 |  |  |
| Ввести тип ПДВ                       | [*] [∏C] | ПОДАТКОВІ СТАВКИ<br>ДОДАТНІЙ ПДВ 0   |  |  |
| Вибрати шрифт друку, 2- широкий      | [*] [ПС] | ЗАГОЛОВОК ЧЕКА 1<br>ШРИФТ 2          |  |  |
| Ввести 1 рядок заголовку             | [*] [ПС] | ЗАГОЛОВОК ЧЕКА 1<br>MG-V545T         |  |  |
| Вибрати шрифт друку, 1– норма        | [*] [∏C] | ЗАГОЛОВОК ЧЕКА 2<br>ШРИФТ 1          |  |  |

| Ввести 2 рядок заголовку          | [*] [⊓C] | ЗАГОЛОВОК ЧЕКА 2<br>КАСОВИЙ АПАРАТ  |
|-----------------------------------|----------|-------------------------------------|
| Вибрати шрифт друку, 0 – не друк. | [*] [⊓C] | ЗАГОЛОВОК ЧЕКА 3<br>ШРИФТ 1         |
| Ввести 3 рядок заголовку          | [*] [⊓C] | ЗАГОЛОВОК ЧЕКА 3.                   |
| Вибрати шрифт друку, 0– не друк.  | [*] [⊓C] | ЗАГОЛОВОК ЧЕКА 4<br>ШРИФТ 1         |
| Ввести податковий номер           | [*] [⊓C] | ЗАГОЛОВОК ЧЕКА 4<br>ПН 000000000001 |
| Вибрати шрифт друку, 1– норма     | [*] [⊓C] | ЗАГОЛОВОК ЧЕКА 5<br>ШРИФТ 1         |
| Ввести фіскальний номер           | [*] [⊓C] | ЗАГОЛОВОК ЧЕКА 5<br>ФН 000000001    |
| Ввести дату (після фіскалізації). | [*] [⊓C] | ПІДТВЕРДІТЬ ДАТУ<br>00.00.00        |

\*\* - 0 - податок і збір на базу оподаткування, 1 - податок на базу оподаткування та на збір, 2 - збір на базу оподаткування і на податок

При вірній даті проходить фіскалізація і друкуються відповідні документи. Повернення до режиму тренування неможливе. Третій рядок заголовку в ФП не записується.

**Примітка** - У позиціях 8 – 19 четвертого рядку, а також у позиціях 8 – 17 п'ятого рядку можуть знаходитись лише цифри 0...9.

| Пункти програмування,             | Клавіші  | Повідомлення      |
|-----------------------------------|----------|-------------------|
| пояснення                         |          | на індикаторі     |
| Вибрати шрифт друку, 2- широкий   | [*] [ΠC] | ЗАГОЛОВОК ЧЕКА 1  |
|                                   |          | ШРИФТ 2           |
| Ввести 1 рядок заголовку          | [*] [⊓C] | ЗАГОЛОВОК ЧЕКА 1  |
|                                   |          | MG-V545T          |
| Вибрати шрифт друку, 1– норма     | [*] [ΠC] | ЗАГОЛОВОК ЧЕКА 2  |
|                                   |          | ШРИФТ 1           |
| Ввести 2 рядок заголовку          | [*] [ΠC] | ЗАГОЛОВОК ЧЕКА 2  |
|                                   |          | КАСОВИЙ АПАРАТ    |
| Вибрати шрифт друку, 0– не друк.  | [*] [ΠC] | ЗАГОЛОВОК ЧЕКА 3  |
|                                   |          | ШРИФТ 1           |
| Ввести 3 рядок заголовку          | [*] [ΠC] | ЗАГОЛОВОК ЧЕКА 3. |
|                                   |          | *****             |
| Вибрати шрифт друку, 0– не друк.  | [*] [⊓C] | ЗАГОЛОВОК ЧЕКА 4  |
|                                   |          | ШРИФТ 1           |
| Ввести податковий номер           | [*] [ΠC] | ЗАГОЛОВОК ЧЕКА 4  |
|                                   |          | ПН 00000000001    |
| Вибрати шрифт друку, 1– норма     | [*] [ΠC] | ЗАГОЛОВОК ЧЕКА 5  |
|                                   |          | ШРИФТ 1           |
| Ввести фіскальний номер           | [*] [ΠC] | ЗАГОЛОВОК ЧЕКА 5  |
|                                   |          | ΦH 000000001      |
| Ввести дату (після фіскалізації). | [*] [ПC] | ПІДТВЕРДІТЬ ДАТУ  |
|                                   |          | 00.00.00          |

### 3.3.2 ПЕРЕРЕЄСТРАЦІЯ (1)

Запис до ФП проводиться якщо дата в ЕККА відповідає поточній. В ФП записуються 1, 2, 4 і 5 рядки заголовку до 30 разів. Третій рядок заголовку в ФП не записується.

| Пункти програмування, пояснення      | Клавіші   | Повідомлення на інди- |
|--------------------------------------|-----------|-----------------------|
|                                      |           | каторі                |
| Ввести ставку податку А              | [*] [ΠC]  | ПОДАТКОВІ СТАВКИ      |
|                                      |           | ПДВ А 20.00           |
| Ввести ставку збору А                | [*] [[]C] | ПОДАТКОВІ СТАВКИ      |
|                                      | [][]      | 35IP A 0.00           |
| Βροστια τως αδοργ Δ **               |           |                       |
| вести тип зоору А                    |           |                       |
|                                      |           |                       |
| ввести назву зоору А                 |           |                       |
|                                      |           | ЗЫР                   |
| Ввести ставку податку Б              | [*] [HC]  | ПОДАТКОВІ СТАВКИ      |
|                                      |           | ПДВ Б 15.00           |
| Ввести ставку збору Б                | [*] [⊓C]  | ПОДАТКОВІ СТАВКИ      |
|                                      |           | ЗБІРБ 0.00            |
| Ввести тип збору Б**                 | [*] [ПС]  | ПОДАТКОВІ СТАВКИ      |
|                                      |           | ТИП ЗБОРУ Б 0         |
| Врести назву збору Б                 |           | HA3BA 350PV 5         |
| вести назву зоору в                  | [][[]0]   |                       |
|                                      |           |                       |
| ввести ставку податку в              |           |                       |
|                                      |           | ПДВ В 10.00           |
| Ввести ставку збору В                | [*] [⊓C]  | ПОДАТКОВІ СТАВКИ      |
|                                      |           | ЗБІР В 0.00           |
| Ввести тип збору В**                 | [*] [ΠC]  | ПОДАТКОВІ СТАВКИ      |
|                                      |           | ТИП ЗБОРУ В 0         |
| Ввести назву збору В                 | [*] [[]C] | НАЗВА ЗБОРУ В         |
|                                      | [][]      | ЗБІР                  |
| Ввести ставку податку Г              |           |                       |
| высоти отавку податку т              | [][[]0]   | ПЛВ Г 5.00            |
|                                      |           |                       |
| Вести ставку зоору т                 |           |                       |
|                                      | (*) (50)  |                       |
| Ввести тип зоору Г                   |           | ПОДАТКОВІ СТАВКИ      |
|                                      |           | ТИПЗБОРУТ 0           |
| Ввести назву збору Г                 | [*] [ΠC]  | НАЗВА ЗБОРУ Г         |
|                                      |           | ЗБІР                  |
| Ввести ставку податку Д              | [*] [ΠC]  | ПОДАТКОВІ СТАВКИ      |
|                                      |           | ПДВ Д 5.00            |
| Ввести ставку збору Л                | [*] [ПС]  |                       |
|                                      | [][]      | 351Р Л 0.00           |
| Врести тип эбору П**                 |           |                       |
| вести тип зоору д                    |           |                       |
|                                      |           |                       |
| вести назву зоору д                  |           | НАЗВА ЗБОРУ Д         |
|                                      |           | ЗЫР                   |
| Ввести позицію коми грошової одиниці | [*] [ΠC]  | ПОДАТКОВІ СТАВКИ      |
|                                      |           | ПОЗИЦІЯ КРАПКИ 2      |
| Ввести тип ПДВ                       | [*] [∏C]  | ПОДАТКОВІ СТАВКИ      |
|                                      |           | ДОДАТНІЙ ПДВ 0        |
| Ввести поточну дату запису           | [*] [ПС]  |                       |
|                                      | [][,,~]   |                       |
|                                      |           | 00.00.00              |

#### 3.3.3 СТАВКИ ПОДАТКІВ (2)

\*\* - 0 - податок і збір на базу оподаткування, 1 - податок на базу оподаткування та на збір, 2 - збір на базу оподаткування і на податок Запис до ФП проводиться якщо дата в ЕККА відповідає поточній. Ставки

податків можна записати в ФП до 22 разів.

# 4 РЕЖИМ РЕЄСТРАЦІЇ І ВИКОНАННЯ ПРОДАЖ

Для роботи в режимі реєстрації активному касиру необхідно зареєструватися під своїм номером, - ввести номер і відповідний пароль. Входу до режиму "РЕЄСТРАЦІЯ КАСИР" здійснюється з меню вибору режимів клавішами [0][ПС]. Індикація:

ВИБЕРІТЬ КАСИРА ОПЕРАТОР 1 ОПЕРАТОР 2 ОПЕРАТОР 3 ОПЕРАТОР 4

Ввести номер касира, натиснути [ПС], індикація:

ПАРОЛЬ КАСИРА

Ввести пароль касира, натиснути [ПС]. Порядок роботи приведений в таблицях.

### 4.1 Продаж товару по кодах і товарних відділах

| Зразок че | ку      | Індикатор | )     | Клавіші           | Примітка                            |
|-----------|---------|-----------|-------|-------------------|-------------------------------------|
| TOB_1     | 10.00 A | TOB_1     | 10.00 | [Φ] [1] - [Φ] [0] | Продаж по клавішам прямого дос-     |
|           |         |           |       |                   | тупу 1 – 9, 0 (ціна запрограмована) |
| TOB_30    | 2.00 A  | TOB_30    | 2.00  | [3] [0] [КОД]     | Продаж товару по коду 30            |
| TOB_31    | 3.00 A  | ?         | 3,00  | [3] [00] [ЦІНА    | Продаж товару по коду 31 з довіль-  |
|           |         | TOB_31    | 3.00  | [3] [1] [КОД]     | ною ціною (код 31 з ознакою вільної |
|           |         |           |       |                   | ціни)                               |
| TOB_5     | 5.00 A  | ГРП       | 1     | [5] [КОЛ]         | Продаж товару по коду 5 з вибором   |
|           |         | ΒΙД       | 7     |                   | 1 товарної групи і 7 товарного від- |
|           |         | TOB_5     | 5.00  | [1] [ПС]          | ділу при продажі.                   |
|           |         | _         |       | [ [7] [HC]        |                                     |

# 4.2 Продаж з множенням на кількість

| Зразок чеку |        | Індикатор |      | Клавіші       | Примітка                         |
|-------------|--------|-----------|------|---------------|----------------------------------|
| 3.1x2.00    |        | 3.100=    |      | [3][,][1] [X] | Продаж 3.100 кг товару по коду 3 |
| TOB_3       | 6.20 A | TOB_3     | 6.20 | [3] [КОД]     |                                  |

#### 4.3 Повторення операції

| Зразок чеку                      | Індикатор              | Клавіші                 | Примітка                                                           |
|----------------------------------|------------------------|-------------------------|--------------------------------------------------------------------|
| TOB_100 2.00 A<br>TOB_100 2.00 A | TOB_1002.00TOB_1002.00 | [1] [00] [КОД]<br>[КОД] | Продаж товару по коду 100<br>Повторна продаж товару по коду<br>100 |

# 4.4 Надбавки і знижки

| Зразок чек | (y      | Індикатор     | Клавіші       | Примітка                |
|------------|---------|---------------|---------------|-------------------------|
| НАЦІНКА    | 0.50 A  | НАЦІНКА       | [0][,][5]     | Сумова надбавка 50 коп. |
|            |         | 0.50          | [Φ][+%]       |                         |
| ЗНИЖКА     | -0.90 A | ЗНИЖКА        | [0][,][9]     | Сумова знижка 90 коп.   |
|            |         | -0.90         | [Φ][-%]       |                         |
| -5.00%     | -0.50A  | ЗНИЖКА -5.00% | [5][-%]       | Процентна знижка 5%     |
|            |         | -0.50         |               |                         |
| +0.50%     | 0.05A   | НАЦІНКА 0.50% | [0][,][5][+%] | Процентна надбавка 0.5% |
|            |         | 0.05          |               |                         |

# 4.5 Службові операції, введення коментаря

| Зразок чеку                   |            | Індикатор                                | Клавіші                    | Примітка                           |
|-------------------------------|------------|------------------------------------------|----------------------------|------------------------------------|
| СЛУЖБОВЕ ВНЕС<br>ГОТІВКОЮ 50. | ЕННЯ<br>00 | службов <mark>е</mark> внесення<br>50.00 | [+%][5][0][00]             | Службове внесення 50 гривень, го-  |
| СЛУЖБОВА ВИДА                 | ЧА         | СЛУЖБОВА ВИДАЧА                          | [ОПЛ]<br>[-%][9][0][00]    | Службова видача 90 гривень, готів- |
| ГОТІВКОЮ -9                   | 0.00       | -90.00                                   | [ОПЛ]                      | кою.                               |
| #123456                       | #          | #. 123456                                | [1][2][3][4][5][6]         | Введення числового,                |
| #ФШЬ                          | #          | #. ФШЬ                                   | [Φ][.]<br>[Φ][00] 1][2][3] | символьного коментарю              |

Послідовність натиснення клавіш оператором має певну довільність, послідовність клавіш[-%] [1] [0] [0] [0] може бути замінена послідовністю клавіш[1] [0] [0] [0] [-%].

Видача сум з каси можлива тільки при умові наявності таких сум в ЕККА (конкретно по кожному з видів оплати і програмуванні параметрів виду оплати. Дані операції можливо виконати тільки в чеку, в якому не було продаж, виплат сум.

# 4.6 Корекція помилкових операцій

| Зразок чеку    |          | Індикатор  | Клавіші  | Примітка                             |
|----------------|----------|------------|----------|--------------------------------------|
| ВІДМОВА        |          | -2.00      | [AH]     | Ануляція останнього продажу товару з |
| TOB_100        | - 2.00 A |            |          | ціною 2.00                           |
| ВІДМОВА        |          | ВІДМОВА    | [Φ][AH]  | Ануляція продажу по коду 1           |
| TOB_1          | -10.00   | -10.00     | [1][КОД] |                                      |
| A              |          |            |          |                                      |
|                |          | -ВІДМОВА - | [ПС][AH] | Ануляція чеку                        |
| ЧЕК АНУЛЬОВАНО |          |            | [1] [ПС] |                                      |

### 4.7 Закриття чеку, обчислення здачі, інші види оплати

| Зразок чек | y     | Індикатор     | Клавіші         | Примітка                                |
|------------|-------|---------------|-----------------|-----------------------------------------|
| СУМА       | 40.00 | ПРОМ.ПІДСУМОК | [ПC]            | Обчислення проміжного підсумку.         |
|            |       | 40.00         | [ОПЛ]           | Закрити чек. готівкою                   |
|            |       | СУМА          |                 | 1 ,                                     |
|            |       | 40.00         |                 |                                         |
| СУМА       | 40.00 | ПРОМ.ПІДСУМОК | [∏C] [5][0][00] | Обчислення проміжного підсумку.         |
| ГОТІВКОЮ   | 50.00 | 40.00         | [ОПЛ]           | Внесення 50 гривень, готівкою. За-      |
| ЗДАЧА      | 10.00 | ЗДАЧА         |                 | крити чек з обчислення здачі.           |
|            |       | 10.00         |                 | · • • · · · · · · · · · · · · · · · · · |
| СУМА       | 40.00 | ПРОМ.ПІДСУМОК | [ПC]            | Обчислення проміжного підсумку.         |
| КРЕДИТ     | 40.00 | 40.00         | [Φ][KPT]        | Закрити чек, вид оплати - кредит.       |
|            |       | СУМА          |                 |                                         |
|            |       | 40.00         |                 |                                         |
| СУМА       | 40.00 | ПРОМ.ПІДСУМОК | [ПC]            | Обчислення проміжного підсумку.         |
| Nº 1212    |       | 40.00         | [Φ] [ΠC]        | Закрити чек, вид оплати - чеком.        |
| ЧЕКОМ      | 40.00 | C. 1212       | [1] [2] [1] [2] | Ввести код клієнта. (ознака виду        |
|            |       | СУМА          | [Ф] [ОПЛ]       | оппати) Закрити чек                     |
|            |       | 40.00         |                 |                                         |

# 4.8 Видатковий чек

| Зразок чеку  |         | Індикатор | Клавіші   | Примітка                               |
|--------------|---------|-----------|-----------|----------------------------------------|
| TOB_1        | 20,00 A | ВИПЛАТИ   | [Ф] [КОД] | Друк видаткового чеку по першому       |
| СУМА         | 20,00   | TOB_1     | [1] [КОД] | товару.                                |
| ПДВ А=20,00% | 3,08    |           | 0 [ОПЛ]   | Для можливості друку видаткового чеку  |
| ГОТІВКОЮ     | 20,00   | СУМА      |           | необхідно дозволити видачу таких чеків |
| ВИДАТКОВИЙ   | ЧЕК 🕅   | -20.0     | 0         | хоча б по одному виду оплати           |

### 5 РЕЖИМ "Х ЗВІТИ"

На чековій стрічці в режимі звітів можна одержати з пам'яті ЕККА інформацію про результати роботи ЕККА за певний проміжок часу або інформацію про назву, ціну й інші параметри товарів та відділів, що були попередньо встановлені в режимі програмування.

Вхід до режиму "Х ЗВІТИ" здійснюється з основного меню після вибору в меню режимів пункту 1. Повідомлення на індикаторі :

АДМІНІСТРАТОР ПАРОЛЬ

Ввести пароль адміністратора і натиснути [ПС], на індикаторах інформація початкового стану цього режиму:

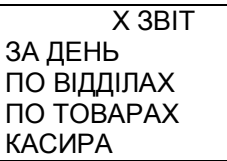

Режим "Х ЗВІТ" має такі групи програмування:

|   |               | <br> |      |
|---|---------------|------|------|
| • | ЗА ДЕНЬ       |      | (0); |
| • | ПО ВІДДІЛАХ   |      | (1); |
| • | ΠΟ ΤΟΒΑΡΑΧ    |      | (2); |
| • | КАСИРА        |      | (3); |
| • | ПО ЧАСУ       |      | (4); |
| • | ΠΟ ΓΡΥΠΑΧ     |      | (5); |
| • | ПО ТОВАРУ     |      | (6); |
| • | ФІСК. ПАМ'ЯТІ |      | (7)  |
|   |               |      |      |

Вибір групи програмування з основного меню програмування за допомогою клавіш [▲],[▼] або безпосереднім вводом номера групи програмування.

Обраний звіт друкується після натиснення клавіші [ПС].

# 5.1 Звіт фіскальної пам'яті (7)

Група звітів фіскальної пам'яті має такі види звітів (підгрупи):

- повний по датах (0);
- повний по номерх (1);
- скорочений по датах (2);
- скорочений по номерх (3).

Звіт фіскальної пам'яті (7) — виводить інформацію, що зберігається в ФП. Всі види фіскальних звітів мають власні номери і дату запису в ФП. В режимі тренування звіти з фіскальної пам'яті не виводяться.

# 6 РЕЖИМ "Z ЗВІТ ДЕННИЙ"

Режим звіту "Z ЗВІТ ДЕННИЙ" використовується для виведення на друк звітної інформації, запису основної звітної фінансової інформації в ФП і здійснення після цього обнулення тієї облікової інформації, що зберігається в ОП. Звіт, що буде одержаний під час обнулення, носить назву фіскального звітного чека.Вхід до режиму "Z ЗВІТИ" здійснюється з основного меню після вибору в меню режимів пункту 2. Повідомлення на індикаторі :

АДМІНІСТРАТОР ПАРОЛЬ \_\_\_\_\_

Ввести пароль адміністратора і натиснути [ПС], після чого друкується звіт.

#### 7 РЕЖИМ "КСЕФ"

Вхід до режиму "КСЕФ" здійснюється з основного меню після вибору в меню режимів пункту 3. Повідомлення на індикаторі :

АДМІНІСТРАТОР ПАРОЛЬ \_\_\_\_\_

Ввести пароль адміністратора і натиснути [ПС], на індикаторах інформація початкового стану цього режиму:

КСЕФ ЗВІТ МОДЕМУ ДРУК ДОКУМЕНТІВ

Вибір групи програмування з основного меню програмування за допомогою клавіш [▲],[▼] або безпосереднім вводом номера групи програмування.

Обраний звіт друкується після натиснення клавіші [ПС].

#### 8 РЕЖИМ "МОДЕМ"

Входження до режиму "МОДЕМ" здійснюється з основного меню після вибору в меню режимів пункту 5. Повідомлення на індикаторі :

| ΠΡΟΓΡΑΜΙCΤ |  |
|------------|--|
| ПАРОЛЬ     |  |

Ввести пароль адміністратора і натиснути [ПС], на індикаторах інформація початкового стану цього режиму:

МОДЕМ СТАН ПЕРЕДАЧА ДАНИХ НАЛАШТУВАННЯ ТЕХН. ПЕРСОН-Я

Режим "МОДЕМ" має такі групи програмування:

| CTAH           | (0); |
|----------------|------|
| ПЕРЕДАЧА ДАНИХ | (1); |
| НАЛАШТУВАННЯ   | (2); |
| ТЕХН. ПЕРСОН-Я | (3); |
| ПЕРСОНАЛІЗАЦІЯ | (4); |
| USSD 3ATIUT    | (5). |
|                | •    |

Вибір групи програмування з основного меню програмування за допомогою клавіш [▲],[▼] або безпосереднім вводом номера групи програмування.

Обраний звіт друкується після натиснення клавіші [ПС].

#### 8.1 НАЛАШТУВАННЯ (2)

| Пункти програмування | Клавіші  | Повідомлення<br>на індикаторі |  |
|----------------------|----------|-------------------------------|--|
| _                    | [*] [ΠC] | ПРОГР. GPRS                   |  |
| Включити модем       |          | GPRS MOДEM 1                  |  |
| <b>_</b>             | [*] [⊓C] | ΠΡΟΓΡ. GPRS                   |  |
| Ввести ріп код       |          | РIN КОД:                      |  |
|                      | [*] [ΠC] | ΠΡΟΓΡ. GPRS                   |  |
| Назва точки доступу  |          | APN: internet                 |  |

#### **ПРОГР. GPRS** [\*] [ΠC] Им'я користувача для точки доступу User: **ПРОГР. GPRS** [\*] [ΠC] Пароль для точки доступу Pass: **ПРОГР. GPRS** [\*] [ΠC] Адреса сервера DNS1 DNS1: [\*] [ΠC] **ПРОГР. GPRS** Адреса сервера DNS2 DNS2: [\*] [ΠC] ΠΡΟΓΡ. ΗCMEΠ Адреса еквайра ADDR: 93.183.212 ΠΡΟΓΡ. ΗCMEΠ [\*] [ΠC] Порт еквайра ADDR: 30583 [\*] [∏C] ΠΡΟΓΡ. ΗCMEΠ Передавати NSMEP через модем GPRS MOДEM 1 [\*] [ΠC] **ПРОГР.** Syslog Адреса сервера SYSLOG Addr: [\*] [ΠC] **ПРОГР.** Syslog Порт сервера P: 514 **ПРОГР. NSMEP** [\*] [ΠC] Параметр SYSLOG Priority: 0

# 466137.001-02 ПЕ

# 8.2 ПЕРСОНАЛІЗАЦІЯ (4)

Персоналізація ЕККА — процедура, під час якої на підставі даних щодо фіскального номера ЕККА, заводського номера ЕККА, ідентифікаційного номера ЕККА та ідентифікаційного номера спеціалізованого пристрою, призначеного для реалізації функцій захисту інформації від модифікації та перегляду (модуль безпеки SAM), відбувається ідентифікація ЕККА в системі обліку даних реєстраторів розрахункових операцій Міндоходів. Для виконання процедури передачі контрольно-звітної інформації (K3I) на ЕККА потрібно виконати процедуру персоналізації. Встановлення налаштувань вбудованого GSM-модему для передачі звітної інформації виконуються в рамках робіт по підготовці ЕККА до експлуатації.

Доступ до налаштувань, команд та перегляд стану ЕККА та вбудованого модему відбувається через його веб-інтерфейс з допомогою комп'ютерної програми перегляду інтернет-сторінок (браузер), наприклад, Mozilla Firefox, Opera і т.д. . Приклад веб - інтерфейсу наведений у Додатку Д.

При вірних налаштуваннях та наявності зв'язку персоналізацію ЕККА можна виконати і з ЕККА, виконавши наступну процедуру – обрати групу ПЕРСОНАЛІЗАЦІЯ та натиснути [ПС].

# 9 РЕЖИМ "ТЕСТИ"

Вхід до режиму "ТЕСТИ" здійснюється з основного меню після вибору в меню режимів пункту 6. Повідомлення на індикаторі :

ПРОГРАМІСТ ПАРОЛЬ

Ввести пароль адміністратора і натиснути [ПС], на індикаторах інформація початкового стану цього режиму:

МОДЕМ КЛАВІАТУРИ ІНДИКАТОРА ДРУКУ НАПРУГИ ЖИВЛЕННЯ Режим "ТЕСТИ" має такі групи програмування:

|                                       | •••••••• |
|---------------------------------------|----------|
| • КЛАВІАТУРИ                          | (0);     |
| • ІНДИКАТОРА                          | (1);     |
| • ДРУКУ                               | (2);     |
| • НАПРУГИ ЖИВЛЕННЯ                    | (3);     |
| <ul> <li>ФІСК. ПАМ'ЯТІ</li> </ul>     | (4);     |
| <ul> <li>КАРТИ ПАМ'ЯТІ</li> </ul>     | (5);     |
| • ГРОШОВОГО ЯЩИКА                     | (6);     |
| • ПРОТОКОЛУ ТСР                       | (7);     |
| • ФІСКАЛІЗАЦІЇ                        | (8);     |
| • ГОДИННИКА                           | (9);     |
| • ЦІКЛІЧНИЙ (1год)                    | (10);    |
| <ul> <li>ЦІКЛІЧНИЙ (4хв.)</li> </ul>  | (11);    |
| <ul> <li>ЦІКЛІЧНИЙ НЕПЕ́Р.</li> </ul> | (12);    |
| • ДАТЧИКІВ ПАПЕРУ                     | (13);    |
| <ul> <li>СОМ ПОРТІВ</li> </ul>        | (14);    |
| <ul> <li>СОМ ПОРТІВ ШВИДК</li> </ul>  | (15);    |
| • СЕРВІСНОЇ ПЛОМБИ                    | (16);    |
| • МОДЕМУ                              | (17);    |
| • USB КЛАВІАТУРИ                      | (18;)    |
| • СКВІЗУВАТИ ТОВАР                    | (19):    |
| <ul> <li>СЕРВІСНІ ТЕСТИ</li> </ul>    | (20).    |
|                                       |          |

# 9.1 СЕРВІСНІ ТЕСТИ (20)

СЕРВІСНИЙ ПАРОЛЬ

Ввести сервісний пароль і натиснути [ПС], на індикаторах інформація початкового стану цього режиму:

СЕРВІСНІ ТЕСТИ НОМЕР ПЛАТИ ТЕСТ РОЗМІТКИ РОЗМІТКА ПА'МЯТІ ВИДАЛИТИ ТОВАРИ Режим "CEPBICHI TECTИ" має такі групи програмування: • НОМЕР ПЛАТИ (0); • ТЕСТ РОЗМІТКИ (1); • РОЗМІТКА ПА'МЯТІ (2);

- ВИДАЛИТИ ТОВАРИ (3)
- ОБНУЛ.КАРТУ ПАМ. (5)

# 10 СКИДАННЯ ОПЕРАТИВНОЇ ПАМ'ЯТІ

Скидання оперативної пам'яті можливе при наявності сервісної перемички SA1. Перемичка встановлюється при ввімкнутому живленні. Даний пункт виконується в повному обсязі після надзвичайної події – збою в оперативній пам'яті, ремонту ЕККА. Після встановлення сервісної перемички SA1 можливо виконати тільки даний пункт.

| Пункти програмування, пояснення       | Клавіші          | Повідомлення на індика-<br>торі |
|---------------------------------------|------------------|---------------------------------|
| Введіть сервісний пароль              | [ПАРОЛЬ]<br>[ПС] | СЕРВІСНИЙ ПАРОЛЬ                |
| Проводити скидання, чи тільки корегу- | [ПC]             |                                 |

| вати час?                              |          | ОБНУЛИТИ ? НІ  |
|----------------------------------------|----------|----------------|
|                                        | [1] [ΠC] |                |
|                                        |          | ОБНУЛИТИ ? ТАК |
| Проходить скидання пам'яті             |          | ЧЕКАЙТЕ        |
| Виберіть кількість необхідних товарів, | [*] [ΠC] |                |
| наприклад 5.000                        |          | TOB. 5.000     |
| Встановіть номер початкового чека      | [*] [ΠC] | ПОЧАТКОВИЙ ЧЕК |
|                                        |          | 0.001          |
| Встановіть поточний час                | [*] [ΠC] | ВВЕДІТЬ ЧАС    |
|                                        |          | 11.44.42       |
| Встановіть поточну дату                | [*] [ПC] | ВВЕДІТЬ ДАТУ   |
|                                        |          | 30.06.15       |

# 11 РОБОТА ЕККА ПО КОМАНДНОМУ ІНТЕРФЕЙСУ

Нище приведені основні команди роботи ЕККА. Після введення номера команди, а також пароля завжди натискати **[ПС]**. Робота по командному інтерфейсу аналогічна роботі по інтерфейсу з вибором МЕНЮ (наведено вище).

101 поточний денний звіт 102 поточний звіт по відділах 103 поточний звіт по товарах 104 поточний звіт за період 105 поточний звіт оператора 106 звіт по годинах 107 звіт по групах 108 звіт з продажу товару 109 стрічка за номерами чеків 110 стрічка оператора 112 звіт по блокуванню модему 113 друк чеків з КЛЕФ 201 перегляд дати 202 установка часу 203 параметри друку заголовка 204 параметри мережі 205 параметри інтерфейсів 206 звіт програмування гарячих клавіш 207 звіт програмування товарів 208 друк налаштувань ЕККА 210 серійний номер - на екран 211 стан акумулятора 212 перевірка обсягу електронного журналу 213 настройка контрасності 215 прогін числа рядків 222 перевірка обсягу електронного журналу (у записах) 3xx пароль оператора XX (01,02, ...) 4xx реєстрація касира XX (01,02, ...), аналогічно команді 1ПС, 2ПС 501 денний звіт з обнуленням 502 обнулення відділів

503 обнулення товарів 504 обнулення періоду 505 обнулення звіт оператора 506 обнулення оператора 507 обнулення відділів 508 обнулення товарів без друку 512 примусовий обмін з екваєром 600 назви відділів і груп 605 заголовок чека (перереєстрація) 606 закінчення чека 607 податки 608 прапори (ПАРАМЕТРИ ЕККА 1) 609 імена операторів 617 товари 618 прямі клавіші 621 дозволити% знижки 622 дозволити% націнки 623% знижки 624% націнки 625 відключити КА після 1 хв 630 кількість активних операторів 631 дозволити знижки 632 дозволити націнки 633 сума знижки 634 сума націнки 640 види оплат 650 вагові ШК 660 додаткові прапори (ПАРАМЕТРИ ЕККА 2) 661 GPRS 662 HCMEП 699 системні паролі 701 повний звіт ФП по датам 702 повний звіт ФП по номерам 703 короткий звіт ФП по датам 704 короткий звіт ФП по номерам 801 фіскалізація 802 персоналізація 808 тест фіскалізації 901 тест клавіатури 902 тест індикатора 903 тест принтера 904 тест годин 905 тест фіскальної пам'яті 906 CRC ПЗУ 908 всі тести в циклі

909 друк кожні 4 хвилини

910 довгий друк

912 тест СОМ портів (спец. кабель)

913 тест датчиків паперу

914 тест якості друку

916 тест сторінок пам'яті

917 видалити товари

918 видалення порожніх товарів

919 розмітка області товарів і журналу

920 тест заповнення товарів

921 тест сервісної пломби

922 тест температури принтера

924 тест СОМ

925 тест сейфа

927 тест модему

928 тест модуля безпеки

929 тест TCP

930 тест карти пам'яті

931 форматуровання карти пам'яті

950 тест зовнішньої USB клавіатури

960 номер завантажувача

977 технічна персоналізація

999 сервісний таймер

# 12 ОПИС РОЗРАХУНКОВИХ І ЗВІТНИХ ДОКУМЕНТІВ

#### Зразок фіскального чека (включеній ПДВ)

| УКРАЇНА М.КИЇВ          | Назва організації – власника                  |
|-------------------------|-----------------------------------------------|
| MG-V545T.02             |                                               |
| ПН 12345678901          | № свідоцтва платника ПДВ                      |
| ФН 987654321            | Фіскальний номер ЕККА                         |
| ΟΠΕΡΑΤΟΡ 1              |                                               |
| 10.000 x 1,23           | Кількість та вартість одиниць товару          |
| TOBAP 1 12,30 A         | Назва товару                                  |
| СУМА 12,30              | Сума оплати по чеку                           |
| ПДВ А = 20,00% 2,02     | ПДВ                                           |
| 35IP A=2,00% 0,20       | Збір по ставці А                              |
| 16-04-15 11:11:11 №0044 | Номер чеку, дата та час                       |
| 3.H.GM0000001           | Логотип виробника та заводський номер апарату |
| ФІСКАЛЬНИЙ ЧЕК 🕅        | Ознака фіскального чека                       |

| Зразок фіскального чека (додатковий ПДВ) |                                            |  |  |  |
|------------------------------------------|--------------------------------------------|--|--|--|
| УКРАЇНА М.КИЇВ                           | Назва організації - власника               |  |  |  |
| MG-V545T.02                              |                                            |  |  |  |
| ПН 12345678901                           | № свідоцтва платника ПДВ                   |  |  |  |
| ФН 987654321                             | Фіскальний номер ЕККА                      |  |  |  |
| ΟΠΕΡΑΤΟΡ 1                               |                                            |  |  |  |
| 10.000 x 1,23                            | Кількість та вартість одиниць товару       |  |  |  |
| TOBAP 1 12,30 A                          | Назва товару                               |  |  |  |
| ПДВ А = 20,00% 2,46                      | ПДВ                                        |  |  |  |
| СУМА 14,76                               | Сума оплати по чеку                        |  |  |  |
| 16-04-15 11:11:11 №0044                  | Номер чеку, дата та час                    |  |  |  |
| 3.H.GM0000001                            | Заводський номер апарату                   |  |  |  |
| ФІСКАЛЬНИЙ ЧЕК 🕅                         | Ознака фіскального чека, логотип виробника |  |  |  |

#### Зразок видаткового чека

| україна м київ                                                                                                    | Назва організації – впасника                |
|----------------------------------------------------------------------------------------------------|---------------------------------------------|
| MC-175/5T 02                                                                                                    | 1 14354 Opi anisayii — Bilaoniika           |
|                                                                                                    |                                             |
| 11H 123456/89U1                                                                                                    | іче свідоцтва платника і ідв                |
| ФН 98/654321                                                                                                    | Фіскальнии номер ЕККА                       |
| ONEPATOP 1 1                                                                                                    |                                             |
| 12.000 x 1,23                                                                                                    | Кількість та вартість одиниць товару        |
| СКЛОТАРА 14,76 А                                                                                                    | Назва товару                                |
| CYMA 14.76                                                                                                    | Сума оплати по чеку                         |
|                                                                                                    |                                             |
| HIAB A = 20,00% 2,42                                                                                                    | ПДВ                                         |
| 3BIP A=2,00% 0,24                                                                                                    | Зоір по ставці А                            |
| 16-04-15 12:12:12 №0047                                                                                                    | Номер чеку, дата та час                     |
| 3.H.GM0000001                                                                                                    | Заводський номер апарату                    |
| ВИДАТКОВИЙ ЧЕК 🕅                                                                                                    | Ознака видаткового чека. Логотип виробника  |
| •                                                                                                    |                                             |
| Зразок                                                                                                    | (21) звіту (включеній ПДВ)                  |
| УКРАЇНА М.КИЇВ                                                                                                    | Назва організації - власника                |
| MG-V545T.02                                                                                                    |                                             |
| ПН 12345678901                                                                                                    | № свідоцтва платника ПЛВ                    |
| ФН 987654321                                                                                                    | Фіскальний номер ЕККА                       |
| $\begin{array}{c} \begin{array}{c} \\ \\ \\ \\ \\ \\ \\ \\ \\ \\ \\ \\ \\ \\ \\ \\ \\ \\ \\$                                                                                                    |                                             |
|                                                                                                    | Назва                                       |
|                                                                                                    |                                             |
| HOMEP 3BITY 20                                                                                                    | помер звіту                                 |
| СУМА ПРОДАЖ 2.0/3,00                                                                                                    |                                             |
| ДЕННА СУМА 2.073,00                                                                                                    |                                             |
| ГОТІВКОЮ 173,00                                                                                                    | Сума, що була сплачена готівкою             |
| ЧЕКОМ 400,00                                                                                                    | Сума, що була сплачена чеком                |
| кредит 1.500,00                                                                                                    | Сума, що була сплачена у кредит             |
| виплачено 147,50                                                                                                    | Сума, що була виплачена                     |
| в сейфі 425,50                                                                                                    | Сума в сейфі                                |
| $\Gamma_{0}$ $T_{0}$ $T_{0$ | Сума в сейфі готівкою                       |
| UEKOM 400 00                                                                                                    | Сума в сейфі ноком                          |
| чыком 400,00<br>крепит 1 500 00                                                                                                    | Сума в сейфі чеком                          |
|                                                                                                    |                                             |
| СТАВКИ ПДВ 22-09-08                                                                                                    | значення податкових ставок та дата іх зміни |
| IIДВ A = 20,00%                                                                                                    |                                             |
| ПДВ Б = 15,00%                                                                                                    |                                             |
| ПДВ В = 0,50%                                                                                                    |                                             |
| ПДВ Г = 0.00%                                                                                                    |                                             |
|                                                                                                    |                                             |
|                                                                                                    |                                             |
| ДОДАТКОВІ ЗБОРИ                                                                                                    |                                             |
| 35IP A = 02,00%                                                                                                    |                                             |
| 361P 6 = 01,50%                                                                                                    |                                             |
| 361P B = 0,00%                                                                                                    |                                             |
| 35TP T = 0 00%                                                                                                    |                                             |
|                                                                                                    |                                             |
| ціна з ПДВ                                                                                                    |                                             |
| ОБІГ А 123,00                                                                                                    | Денний обіг по податковій групі             |
| ПДВ А=20,00% 20,00                                                                                                    | Сума податку                                |
| 35IP A=2,00% 2,02                                                                                                    | Збір по податку                             |
| ОБІГ Б 50,00                                                                                                    | Денний обіг по податковій групі             |
| ПДВ Б=15,00% 6,44                                                                                                    | Сума податку                                |
| 35IP 5=1,50% 0,64                                                                                                    | Збір по податку                             |
| ОБІГ В 1.500.00                                                                                                    | Ленний обіг по податковій гоупі             |
| $\Pi \Pi B B = 0.50\%$ 7 46                                                                                                    | Сума податку                                |
|                                                                                                    |                                             |
|                                                                                                    | деплий облатонодаткови групп                |
|                                                                                                    |                                             |
| ЗАГАЛЬНИИ ПІЦСУМОК                                                                                                    | загальнии підсумок                          |
| 2.073,00                                                                                                    |                                             |

| КАСОВИХ ЧЕКІВ<br>ВИПЛАЧЕНО | 3               | Кількість касових чеків<br>Виплата ГОТІВКОЮ |
|----------------------------|-----------------|---------------------------------------------|
| FOTIBKA                    | 147 <b>,</b> 50 |                                             |
| БЕЗ ПДВ                    | 50,00           | Денна виплата без ПДВ                       |
| OBIF A                     | 61 <b>,</b> 50  | Денна виплата по податковій групі А         |
| ПДВ A=20,00%               | 10,08           | Сума податку                                |
| 35IP A=2,00%               | 1,01            | Збір по податку                             |
| OBIT B                     | 2,00            | Денна виплата по податковій групі Б         |
| ПДВ Б=15,25%               | 0,26            | Сума податку                                |
| 36IP 6=1,50%               | 0,03            | Збір по податку                             |
| ОБІГ В                     | 30,00           | Денна виплата по податковій групі В         |
| ПДВ B=0,50%                | 0,15            | Сума податку                                |
| OBIF F                     | 4,00            | Денна виплата по податковій групі Г         |
| ПДВ Г=0,00%                | 0,00            | Сума податку                                |
| ЗАГАЛЬНИЙ ПІДСУМОК         | 147 <b>,</b> 50 | Загальна виплата                            |
| ВИДАТКОВИХ ЧЕКІВ           | 5               | Кількість видаткових чеків                  |
| ОБНУЛЕННЯ ОЗП              | 1               | Кількість обнулень                          |
| ОСТАННІЙ ЧЕК               | 66              | Номер останнього чеку                       |
| СУМА В ФП 141              | .828,15         | Сума в ФП від дати фіскалізації             |
| ВИПЛАТИ ФП 13              | .809,49         | Сума виплат від дати фіскалізації           |
| ЗВІТ ОБНУЛЕН               | 0               | Ознака виконання звіту з обнуленням         |
| 16-04-15 12:06             | :06             | Час та дата                                 |
| 3.H.GM000000               | 01              | Заводський номер апарату                    |
| ФІСКАЛЬНИЙ ЧЕК             | : HM            | Ознака фіскального чека, Логотип виробника  |

# Зразок звіту з фіскальної пам'яті за період з накопиченням

| 3       16-04-15       16         10       26-04-15       20         22-09-08       №       3         СТАВКИ ПДВ       Дата та номери звітів         ПДВ А = 20,00%       Дата та номери звітів         ПДВ А = 20,00%       Дата та номери звітів         ПДВ А = 20,00%       Дата та номери звітів         ПДВ В = 15,00%       Дата та номери звітів         ПДВ В = 15,00%       ПДВ В = 0,50%         ПДВ Г = 0,00%       ЗБІР А = 02,00%         ЗБІР В = 0,00%       ЗБІР Р = 0,00%         ЗБІР В = 0,00%       ЗБІР Р = 0,00%         ЗБІР Р = 0,00%       Загальний підсумок         Обіг без ПДВ       Виплати без ПДВ         Обіг по ставці А       Сума пда А 7,26         ЗЕІР А       0,73         ОБІГ Р       4.002,00         СУМА ПДВ Б       515,28         Загарьний період | УКРАЇНА М.КИЇВ<br>MG-V545T.02<br>ПН 12345678901<br>ФН 987654321<br>ДАТА 22-09-08                                                                                                    | Назва організації – власника<br>№ свідоцтва платника ПДВ<br>Фіскальний номер ЕККА |
|----------------------------------------------------------------------------------------------------|----------------------------------------------------------------------------------------------------|-----------------------------------------------------------------------------------|
| 3       16-04-13       16         ПО       26-04-15       20         22-09-08       №       3         СТАВКИ ПДВ       15,00%         ПДВ А = 20,00%       Дата та номер зміни податкових ставок         ПДВ Б = 15,00%       ПДВ Б = 0,00%         ПДВ Г = 0,00%       Детез пдВ         ДОДАТКОВІ ЗВОРИ       ЗБІР А = 02,00%         ЗБІР А = 02,00%       ЗЕІР В = 0,00%         ЗВІР Г = 0,00%       ЗВІР Г = 0,00%         ЗВІР Г = 0,00%       ЗБІР А = 02,00%         ЗБІР В = 0,00%       ЗБІР А = 02,00%         ЗБІР В = 0,00%       ЗБІР В = 0,00%         ЗБІР В = 0,00%       ВІПЛАТИ БЕЗ ПДВ         Обіг без ПДВ       Виллата без ПДВ         Обіг по ставці А       Сума податку за звітний період         Обіг по ставці Б       Сума податку за звітний період                 | 3 CROPOU.3BIT DICK.MAM                                                                                                    |                                                                                   |
| 22-09-08       №       3         Ставки пдв       пдв A = 20,00%         пдв A = 20,00%       пдв F = 15,00%         пдв F = 0,00%       пдв Г = 0,00%         дата та номер зміни податкових ставок       Ставки ПДВ та збори         Пдв Г = 0,00%       пдв Г = 0,00%         дана та номер зміни податкових ставок       Ставки ПДВ та збори         Пдв Г = 0,00%       пдв Г = 0,00%         ЗБІР А = 02,00%       ЗБІР Б = 01,50%         ЗБІР В = 0,00%       ЗБІР Г = 0,00%         ЦІНА З ПДВ       100,00         ВИПЛАТИ БЕЗ ПДВ 100,00       Загальний підсумок         Обіг без ПДВ       Виллата без ПДВ         СУМА ПДВ А 7,26       Зыгр А 0,73         ОБІГ Б 4.002,00       Обіг по ставці А         Сума пдВ Б 515,28       Сума податку за звітний період                    | ПО 26-04-15 20                                                                                                    | період та номери звітів                                                           |
| ЗАГАЛЬНИЙ ПІДСУМОК         Загальний підсумок           ВЕЗ ПДВ         100,00           ВИПЛАТИ БЕЗ ПДВ         50,00           ОБІГ А         44,28           СУМА ПДВ А         7,26           ЗБІР А         0,73           ОБІГ Б         4.002,00           СУМА ПДВ Б         515,28           Сума податку за звітний період                                                                                                    | 22-09-08 № 3<br>СТАВКИ ПДВ<br>ПДВ А = 20,00%<br>ПДВ Б = 15,00%<br>ПДВ Б = 0,50%<br>ПДВ Г = 0,00%<br>Д=БЕЗ ПДВ<br>ДОДАТКОВІ ЗБОРИ<br>ЗБІР А = 02,00%<br>ЗБІР Б = 01,50%<br>ЗБІР Б = 0,00%<br>ЗБІР Г = 0,00%<br>ЦІНА З ПДВ | Дата та номер зміни податкових ставок<br>Ставки ПДВ та збори                      |
| БЕЗ ПДВ       100,00       Обіг без ПДВ         ВИПЛАТИ БЕЗ ПДВ       50,00       Виплата без ПДВ         ОБІГ А       44,28       Обіг по ставці А         СУМА ПДВ А       7,26       Сума податку за звітний період         ЗБІР А       0,73       Обіг по ставці Б         СУМА ПДВ Б       515,28       Сума податку за звітний період                                                                                                    | ЗАГАЛЬНИЙ ПІДСУМОК                                                                                                    | Загальний підсумок                                                                |
| Биплата без пдв         50,00         Биплата без пдв           ОБІГ А         44,28         Обіг по ставці А           СУМА ПДВ А         7,26         Сума податку за звітний період           ЗБІР А         0,73         Обіг по ставці Б           ОБІГ Б         4.002,00         Обіг по ставці Б           СУМА ПДВ Б         515,28         Сума податку за звітний період                                                                                                    | БЕЗ ПДВ 100,00                                                                                                    | Обіг без ПДВ                                                                      |
| Сума пдв а         7,26         Сума податку за звітний період           ЗБІР А         0,73         Обіг по ставці Б           ОБІГ Б         4.002,00         Обіг по ставці Б           Сума пдв Б         515,28         Сума податку за звітний період                                                                                                    | OBIT A         44,28                                                                                                    | Обіг по ставці А                                                                  |
| ОБІГ Б         4.002,00         Обіг по ставці Б           СУМА ПДВ Б         515,28         Сума податку за звітний період           ЗБІР Б         51,53                                                                                                    | СУМА ПДВ А 7,26<br>ЗБІР А 0,73                                                                                                    | Сума податку за звітний період                                                    |
| Сума пдв б 515,28 Сума податку за звітний період                                                                                                    | ОБІГ Б 4.002,00                                                                                                    | Обіг по ставці Б                                                                  |
|                                                                                                    | СУМА ПДВ Б 515,28                                                                                                    | Сума податку за звітний період                                                    |
| ВИПЛАТИ Б 2,00 Виплата по ставці Б                                                                                                    | ВИПЛАТИ Б 2,00                                                                                                    | Виплата по ставці Б                                                               |

| СУМА ПДВ Б<br>ЗБІР Б | 0,00            | Сума податку за звітний період               |
|----------------------|-----------------|----------------------------------------------|
| ОБІГ В               | 30,00           | Обіг по ставці В                             |
| СУМА ПДВ В           | 0,15            | Сума податку за звітний період               |
| ЗБІР В               | 0,00            |                                              |
| ВИПЛАТИ В            | 30,00           | Виплата по ставці В                          |
| СУМА ПДВ В           | 0,26            | Сума податку за звітний період               |
| 36IP B               | 0,03            |                                              |
| ВИПЛАТИ Г            | 4,00            | Виплата по ставці Г                          |
| СУМА ПДВ Г           | 0,15            | Сума податку за звітний період               |
| ЗБІР Г               | 0,00            |                                              |
| ЗАГАЛЬНА СУМА        | 4.176,28        | Загальна сума                                |
| СУМА ПДВ             | 522 <b>,</b> 69 | Сума ПДВ                                     |
| CYMA 3EOPIB          | 52,26           |                                              |
| ВИПЛАТИ              | 86,00           | Загальна сума виплати                        |
| СУМА ПДВ             | 0,41            | Сума ПДВ                                     |
| CYMA 3EOPIB          | 0,03            |                                              |
| КАСОВИХ ЧЕКІВ        | 8               | Кількість касових чеків                      |
| ВИДАТКОВИХ ЧЕКІВ     | 4               | Кількість видаткових чеків                   |
|                      |                 |                                              |
| 22-04-15 16          | :10:20          | Дата та час                                  |
| 3.H.GM00000          | 0001            | Зав. номер апарата                           |
| ДАТА 30-0            | 4-15            | Дата виготовлення                            |
| НЕ ФІСКАЛЬНИЙ        | ЧЕК ЖМ          | Ознака нефіскального чека. Логотип виробника |

# 13 Додатки

|    | 01 | 0 | 17 | х | 33 | Р | 49 | Α | 65 | Р | 81 |
|----|----|---|----|---|----|---|----|---|----|---|----|
| !  | 02 | 1 | 18 | А | 34 | Q | 50 | Б | 66 | С | 82 |
| "  | 03 | 2 | 19 | В | 35 | R | 51 | В | 67 | Т | 83 |
| #  | 04 | 3 | 20 | С | 36 | S | 52 | Г | 68 | У | 84 |
| \$ | 05 | 4 | 21 | D | 37 | Т | 53 | Д | 69 | θ | 85 |
| %  | 06 | 5 | 22 | Е | 38 | U | 54 | E | 70 | Х | 86 |
| &  | 07 | 6 | 23 | F | 39 | V | 55 | Ж | 71 | Ц | 87 |
| 6  | 08 | 7 | 24 | G | 40 | W | 56 | 3 | 72 | Ч | 88 |
| (  | 09 | 8 | 25 | H | 41 | Х | 57 | И | 73 | Э | 89 |
| )  | 10 | 9 | 26 | Ι | 42 | Y | 58 | Й | 74 | Щ | 90 |
| *  | 11 | : | 27 | J | 43 | Z | 59 | К | 75 | Ъ | 91 |
| +  | 12 | Ŷ | 28 | Κ | 44 | [ | 60 | Л | 76 | Ы | 92 |
| ,  | 13 | < | 29 | L | 45 |   | 61 | Μ | 77 | Ь | 93 |
| -  | 14 | = | 30 | Μ | 46 | ] | 62 | Н | 78 | Э | 94 |
| •  | 15 | > | 31 | Ν | 47 | 0 | 63 | 0 | 79 | Ю | 95 |
| 1  | 16 | ? | 32 | 0 | 48 | Ï | 64 | Π | 80 | Я | 96 |

### 13.1 Кодова таблиця символів

До початку ввода тексту клавішею [00] можна посимвольно "перегортати" відповідне повідомлення. А в режимі вводу тексту по кодовій таблиці – є можливість зміни регістра останньої літери.

При швидкому натисненні на клавіші виводиться мала літера, а при довгому натисненні другої клавіші - прописна. При довгому натисненні на одну цифрову клавішу виводиться цифра, що позначена на цій клавіші. Клавішею [.]- можна видаляти останній символ. Клавішею [С] - можна видаляти весь текст.

13.2 Повідомлення про помилки

| Повідом- | Пояснення                          | Дії по виправленню                                       |
|----------|------------------------------------|----------------------------------------------------------|
| лення    |                                    |                                                          |
| HEMAC    | Закінчилась касова стрічка.        | Заправте чекову стрічку. Натисніть клавішу [С].          |
| ΠΑΠΕΡΥ.  |                                    |                                                          |
| 1        | Даний код не запрограмований.      | Запрограмуйте товар, або введіть вірні клавіші.          |
| 2        | Немає запасу товару.               | Добавте запас, або відключіть контроль.                  |
| 3        | Заблокована операція зміни ціни.   | Запрограмована фіксована ціна.                           |
| 4        | Програмування товару заблоковано   | Були продажі, операція дозволена після звіту, після ден- |
|          |                                    | ного звіту з обнуленням Z ЗВІТ                           |
| 5        | Невірна кількість товару.          | Введіть вірну послідовність клавіш.                      |
| 8        | Немає відповіді від ЕОМ.           | Перевірте зв'язок з ЕОМ, параметри програмування         |
| 9        | Немає місця під новий товар.       | Видаліть непотрібні коди товарів.                        |
| 10       | Помилка введення формату команди.  | Введіть вірну послідовність клавіш.                      |
| 11       | Переповнення денних лічильників    | Виконайте Z 3BIT                                         |
|          | накопичення.                       |                                                          |
| 12       | Надбавки /знижки заборонені.       | Розблокуйте виконання                                    |
| 13       | Переповнення суми продажу по од-   | Натисніть клавішу [С]. Закрийте поточний чек.            |
|          | ному чеку, рядку.                  |                                                          |
| 14       | Невідповідна команда, номер касира | Натисніть клавішу [С]. Введіть вірну послідовність кла-  |
|          | (дублювання реєстрації).           | віш.                                                     |
| 15       | Незареєстрований касир.            | Натисніть клавішу [С]. Зареєструйте касира.              |
| 17       | Команда дозволена при пустій елек- | Виконайте Z 3BIT                                         |
|          | тронній стрічці.                   |                                                          |
| 18       | Не виконано денний звіт з обнулін- | Виконайте Z 3BIT.                                        |
|          | ням за попередню добу.             |                                                          |

| 19 | Спрацював таймер сервісного конт-<br>ролю.                       | Викликати сервісну службу.                                                |
|----|------------------------------------------------------------------|---------------------------------------------------------------------------|
|    | Фіскальна пам'ять майже повна.                                   | До заповнення ФП залишилось менше 60 звітів.                              |
| 22 | Помилкова конфігурація периферій-<br>них пристроїв.              | Вірно запрограмуйте зовнішні пристрої.                                    |
| 30 | Фіскальна пам'ять заповнена                                      | Виведіть тест фіскальної пам'яті Зверніться за дозволом на заміну ФП.     |
| 31 | Переповнення карточки ММС                                        | Встановіть нову карточку, проведіть форматування                          |
| 32 | Помилка карточки ММС                                             | Встановіть нову карточку, проведіть форматування                          |
| 35 | Помилка карточки ММС при фіскалі-<br>зації                       | Перевірити установку карточки ММС<br>(карточка не виявлена або несправна) |
| 40 | Недостатньо грошей у касі для здійс-<br>нення повернення товару  | Натиснути клавішу [С].<br>Здійснити службове внесення грошей.             |
| 41 | Заборонено виводити Z1 звіт без повного вилучення грошей з каси. | Натиснути клавішу [С].<br>Здійснити службове винесення грошей з каси.     |
| 42 | Повернення товару заборонено.                                    | Натиснути [С]. Переглянути запрограмовані параметри товару                |
| 46 | Неприпустимий номер касира                                       | Натисніть клавішу [С]. Зареєструйте касира                                |
| 47 | Касир вже зареєстрований                                         | Натисніть клавішу [С]. Перереєструйте касира                              |
| 48 | Апарат не фіскализований                                         | Натисніть клавішу [С].                                                    |
| 50 | Помилка зчитування з фіскальної пам'яті.                         | Проведіть ініціалізацію ЕККА. Ремонт плати процесора, чи блока ФП.        |
| 55 | Помилка фіскальної пам'яті.                                      | Проведіть ініціалізацію ЕККА. Підключіть блок ФП                          |
| 60 | Недопустима дата.                                                | Введіть вірну дату.                                                       |
| 61 | Товар можливо тільки повертати                                   | Натисніть клавішу [С].                                                    |
| 62 | Звіт обнулено                                                    | Натисніть клавішу [С].                                                    |
| 70 | Команда доступна тільки в режимі тре                             | нування.                                                                  |
| 71 | Помилка запису програмування.                                    | Натисніть клавішу [С]. Проведення перепрограмування.                      |
| 73 | Не встановлений модуль безпеки (SAM-модуль)                      | Встановіть модуль безпеки (SAM-модуль)                                    |
| 74 | не прошла команда USSD                                           | Натисніть клавішу [С].                                                    |
| 76 | Помилка модема                                                   | Несправність модема                                                       |
| 77 | Помилка модема                                                   | Необхідна персоналізація від модема                                       |
| 78 | Помилка модема                                                   | Пройшло 72 год. з моменту обміну з сервером                               |
| 81 | Помилка в годиннику-календарі.                                   | Введіть вірну дату, час.                                                  |
| 82 | Помилка зв'язку, немає відповіді                                 | Перевірте зв'язок з ЕОМ, параметри програмування                          |
| 90 | Об'єм електронного журналу вичер-<br>паний.                      | Виконайте Z 3BIT.                                                         |
| 91 | Фатальний збій в електронному жур-<br>налі.                      | Проведіть ініціалізацію ЕККА. Ремонт плати процесора.                     |

Для виправлення помилки необхідно провести дії, вказані в таблиці, для скидання повідомлення про помилку натисніть клавішу [С].

Помилки з номерами більш 100 інформують про збій внутрішнього ПЗ і можуть бути усунені лише представником сервісного центру.

#### 13.3 Вагові штрих - коди для товарів із змінною кількістю та ціною

Для кодування товарів із змінною кількістю або вагою використовують штрих коди, у яких разом з кодом товару у деяких розрядах закодована вага, або вартість товару. ЕККА може працювати з такими кодами, для чого треба задати шаблони коду (до 4 шаблонів).

Кожна цифра у шаблоні задає значення певного розряду у штрих - коді

| Шаблон | Значення розряду |
|--------|------------------|
| 0      | Завжди 0         |

466137.001-02 ПЕ

| 1 | Ігнорувати         |
|---|--------------------|
| 2 | Ідентифікатор коду |
| 3 | Код товару         |
| 4 | Ціна у копійках    |
| 5 | Вага у грамах      |
| 6 | Кількість у штуках |

Наприклад:

ідентифікатор коду 25 шаблон 02233333555551 означає 0 розряд — завжди 0 1-2 розряди — ідентифікатор коду ("2""5") 3-7 розряди — код товару 8-12 розряди — вага у грамах

13 розряд — може бути будь-яким (контрольна сума коду) - ігнорується Якщо буде зчитаний код, що підпадає під такий шаблон, наприклад: 2501483001068, то це означає товар з кодом 1483 та вагою 0,106 кг.

У режимі програмування товарів сканер введе код товару 1483, а у режимі реєстрації за допомогою сканеру буде зареєстрований продаж 106 грамів цього товару.

Шаблони дозволяють працювати із будь-якими кодами, розряди яких можуть змінюватись.

# 13.4 Платіжний термінал

Для проведення платежів через платіжний термінал необхідно виконати наступні дії :

Режим програмування Інтерфейси (0)

До СОМ1 або СОМ2 підключити платіжний термінал.

Швидкість - 9600.

Підключити платіжний термінал до роз'єму СОМ-порта.

На вид оплати – карткою запрограмувати параметри: +Дозвіл оплати, + Можлива здача, + Кошти в сейфі, + Дозвіл виплат, + Плат-й термінал

Режим реєстрації

1. продаємо товар

2. закриваємо чек видом оплати карткою

3. на екрані повідомлення:

ВВЕДІТЬ КАРТКУ АБО НАТИСНІТЬ [С]

Зчитувати картку на платіжному терміналі.

4. Якщо картка зчиталась і олата пройшла, а чек не надрукувався на касі (збій зв'язку між касою і терміналом), то чек можна надрукувати вручну:

повторити команду,

після появи надпису

«ВВЕДІТЬ КАРТКУ АБО НАТИСНІТЬ [С]».

Натиснути [С]..

Після появи повідомлення

«ПОВТОРИТИ КОМАНДУ? HI»

Натиснути клавішу [-%]. З'явиться повідомлення «ПРОВЕСТИ ПЛАТЕЖІ ВРУЧНУ? НІ»

Натиснути клавішу [1], потім [ПС].

Ввести перші шість цифр картки, [ПС]

Ввести останні 4 цифри картки, [ПС]

Ввести код авторизації (з чеку, вибитого на платіжному терміналі), [ПС] Каса роздруковує чек з вказівкою номера карточки і коду авторизації.

#### 13.5 Передача контрольно-звітної інформації

В цьому апараті реалізовано контрольну стрічку в електронній формі (КСЕФ). Вся документація, що зберігається на КСЕФ, підлягає звітуванню (відправленню до серверів ДПС).

Контрольно-звітною інформацією є електронні копії розрахункових документів — фіскальних чеків (Z-звітів, чеків продажу та повернення) та нефіскальних звітних чеків (службового внесення та службової видачі, чеки по відмінених операціях).

При наявності зв'язку, виконується передача всієї контрольно-звітної інформації, яка ще не була передана до цього часу. Передача пакету контрольно-звітної інформації, що зберігається в фіскальній пам'яті ЕККА, виконується автоматично, без додаткового настроювання вбудованого модему та необхідності введення команди вручну. Під час передачі на індикаторі ЕККА у верхньому лівому куті відобразиться

піктограма - 🕹 📶 🖂

(доступність сигналу мережі, рівень сигналу). Зв'язок ЕККА з сервером ДПС двосторонній, — до серверу ДПС виконується передача інформації, а сервер ДПС може віддалено змінювати період передачі контрольно-звітної інформації. У випадку, якщо з моменту виконання передачі останнього пакету контрольно-звітної інформації, який було передано до серверу ДПС України, пройшло 72 години, ЕККА буде заблоковано для будь-яких операцій продажу та Z-звітів.

При необхідності, передачу звітів можна виконати вручну (див. 6.2), що дозволяє не очікувати час чергової передачі пакету КЗІ, а виконати її в будь-який зручний для користувача час.

Доступ до налаштувань, команд та перегляд стану ЕККА та вбудованого модему відбувається через його веб-інтерфейс з допомогою комп'ютерної програми перегляду інтернет-сторінок (браузер), наприклад, Mozilla Firefox, Opera і т.д. .

#### 13.6 Зразок початковой сторінки веб-інтерфейсу

Доступ до налаштувань, команд та перегляд стану ЕККА та вбудованого модему відбувається через його веб-інтерфейс з допомогою комп'ютерної програми перегляду інтернет-сторінок (браузер), наприклад, Mozilla Firefox, Opera і т.д. Приклад веб інтерфейсу:

| GM0000001 модель: | ru 🔻                 |        |
|-------------------|----------------------|--------|
|                   |                      | Logout |
| Время             | 20.07.2015, 10:41:30 |        |
| Фискальный №      | 000000000            |        |
| Налоговый №       | NH 0000000000        |        |
| Время прошивки    | 15.05.2015           |        |
| Версия            | MG-01                |        |
| ID_DEV            | 411041792 (18800000) |        |

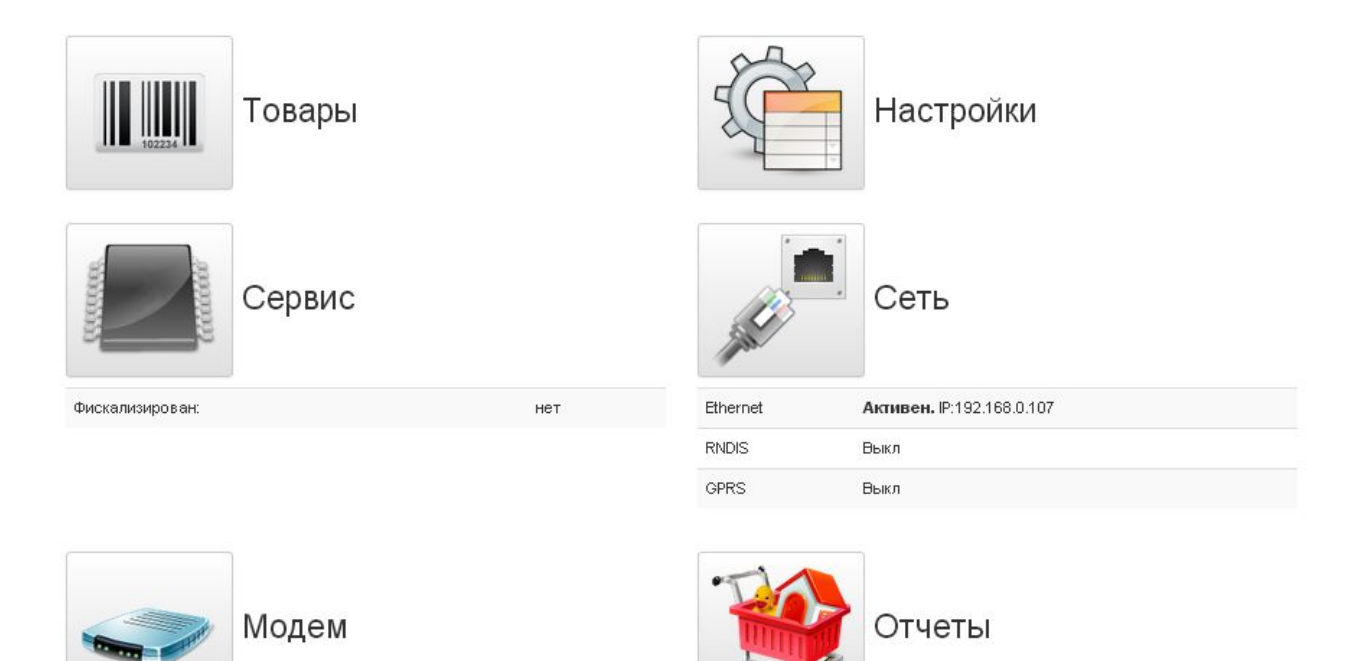

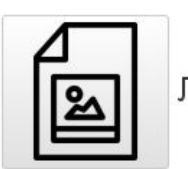

Лого

|    | H             | омери арк      | ушів (сто | p.)              | Всього                               | N⁰                  | Bvin             |             |           |
|----|---------------|----------------|-----------|------------------|--------------------------------------|---------------------|------------------|-------------|-----------|
| Зм | Зміне-<br>них | Заміне-<br>них | Нових     | Анульо-<br>ваних | аркушів<br>(сторінок) в<br>документі | доку-<br>мен-<br>ту | Блд-<br>ний<br>№ | Під-<br>пис | Да-<br>та |
|    |               |                |           |                  |                                      |                     |                  |             |           |
|    |               |                |           |                  |                                      |                     |                  |             |           |
|    |               |                |           |                  |                                      |                     |                  |             |           |
|    |               |                |           |                  |                                      |                     |                  |             |           |
|    |               |                |           |                  |                                      |                     |                  |             |           |
|    |               |                |           |                  |                                      |                     |                  |             |           |
|    |               |                |           |                  |                                      |                     |                  |             |           |
|    |               |                |           |                  |                                      |                     |                  |             |           |
|    |               |                |           |                  |                                      |                     |                  |             |           |
|    |               |                |           |                  |                                      |                     |                  |             |           |
|    |               |                |           |                  |                                      |                     |                  |             |           |
|    |               |                |           |                  |                                      |                     |                  |             |           |
|    |               |                |           |                  |                                      |                     |                  |             |           |
|    |               |                |           |                  |                                      |                     |                  |             |           |
|    |               |                |           |                  |                                      |                     |                  |             |           |
|    |               |                |           |                  |                                      |                     |                  |             |           |
|    |               |                |           |                  |                                      |                     |                  |             |           |
|    |               |                |           |                  |                                      |                     |                  |             |           |
|    |               |                |           |                  |                                      |                     |                  |             |           |
|    |               |                |           |                  |                                      |                     |                  |             |           |
|    |               |                |           |                  |                                      |                     |                  |             |           |

# Аркуш реєстрації змін